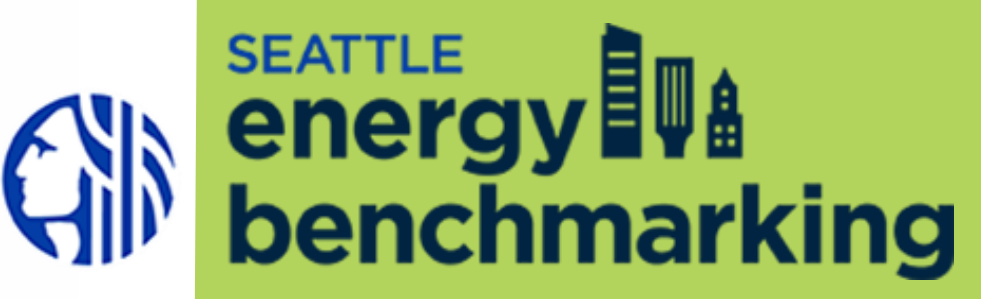

### **Introduction to Seattle Energy Benchmarking**

September 1, 2020

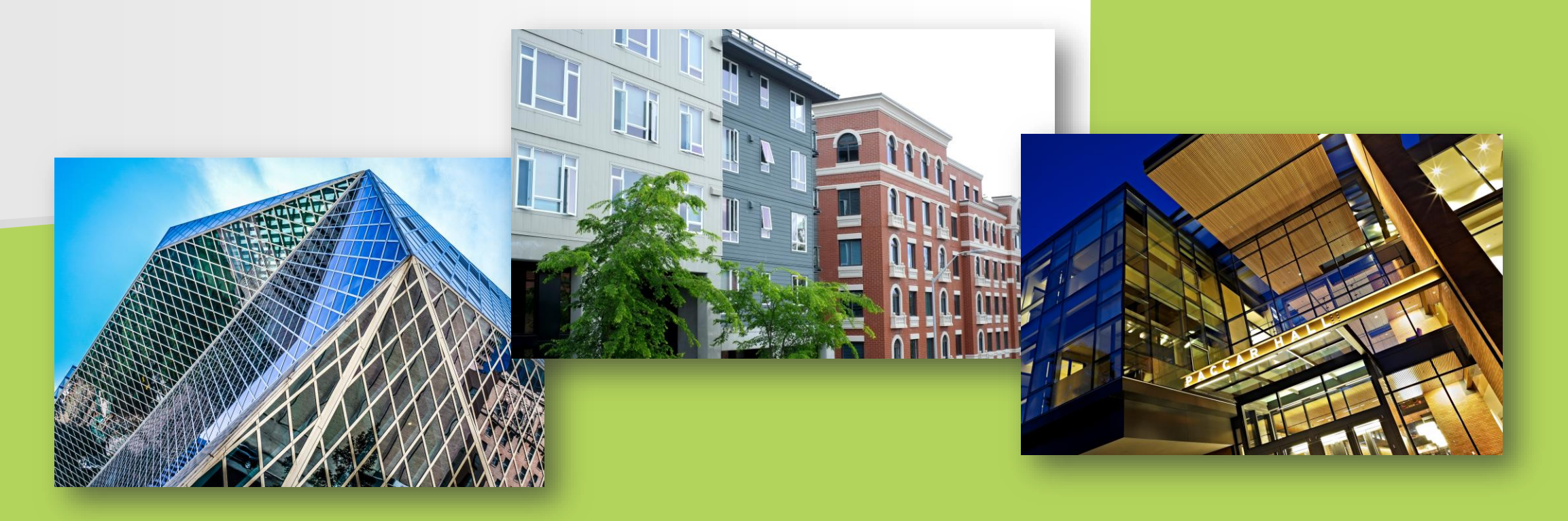

### Introductions

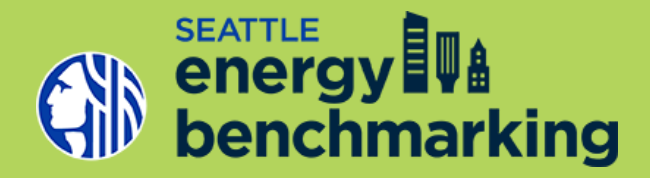

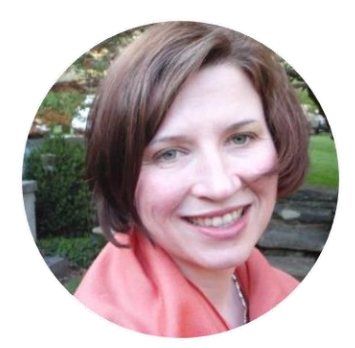

### **Rebecca Baker**

Seattle Office of Sustainability & Environment

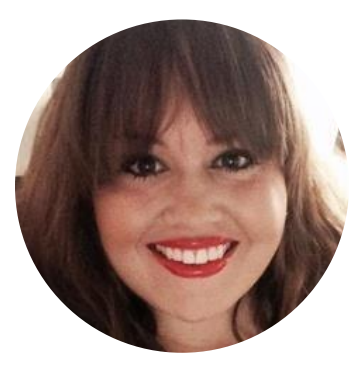

### Ashley McCulley

Seattle Office of Sustainability & Environment

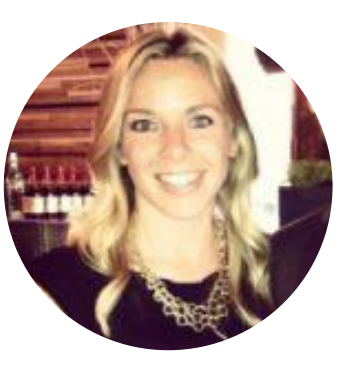

### **Brittany Quigley**

Northwest Energy Efficiency Council

### Introductions

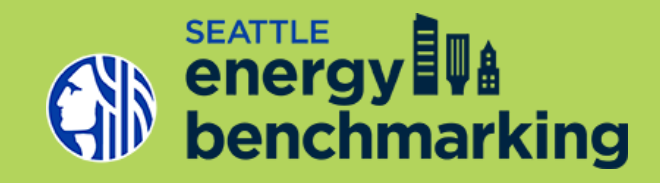

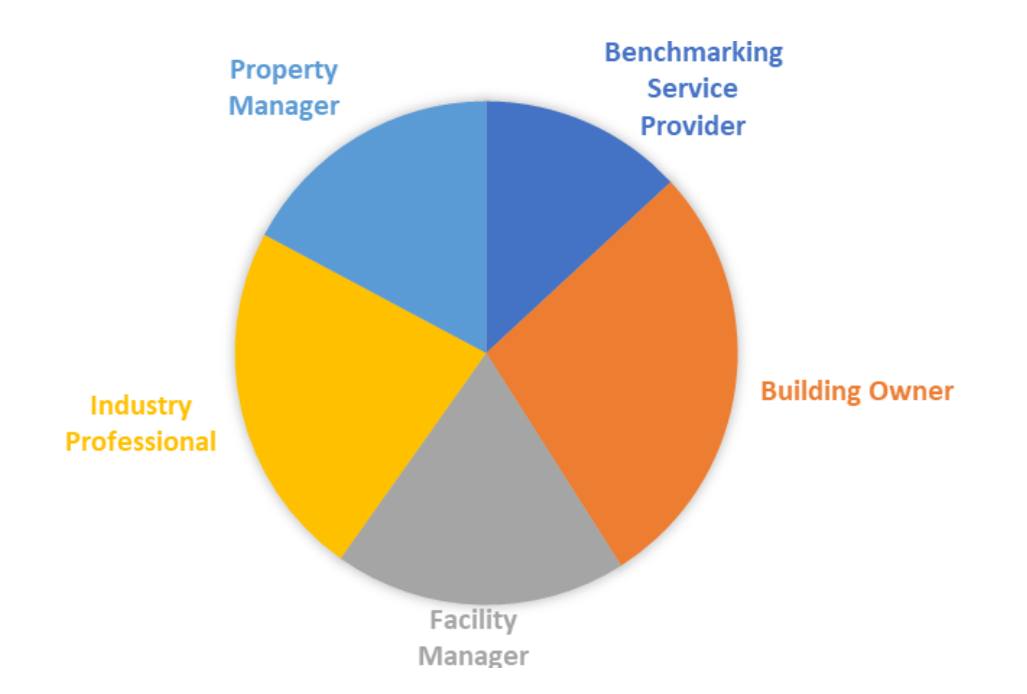

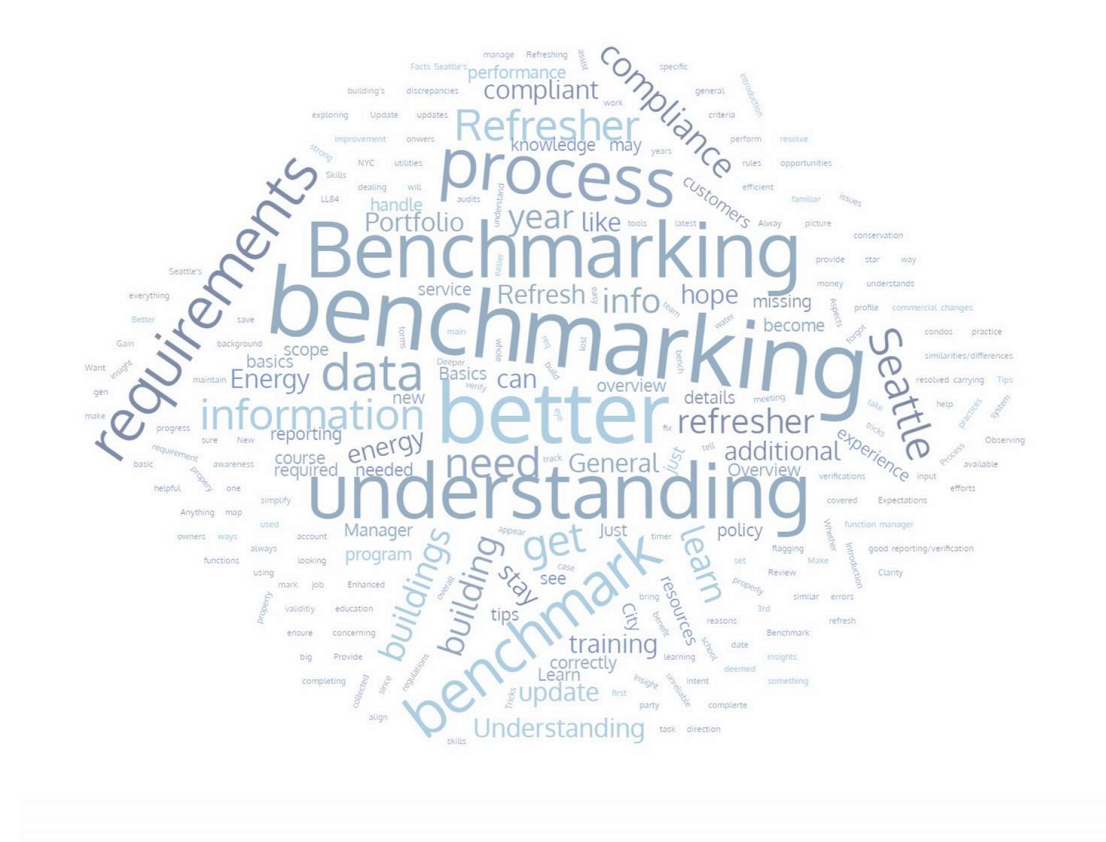

### **Housekeeping Items**

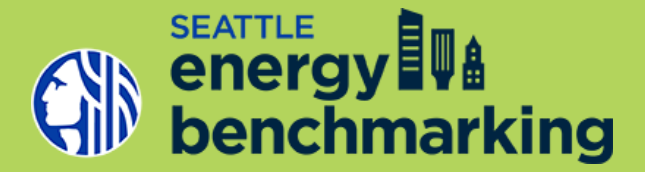

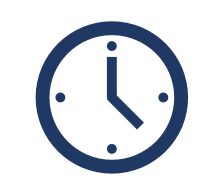

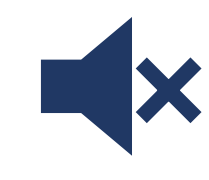

Training Scheduled to last an hour and a half including Q&A at the end

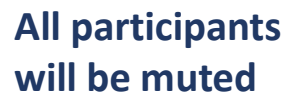

5 (

Questions can be submitted via the Q&A function directly in the zoom webinar

**F** 

Look for this icon throughout the training for additional technical guidance Ĉ

A copy of slides will be sent via email after the training, including a link to provide feedback

## **Learning Objectives**

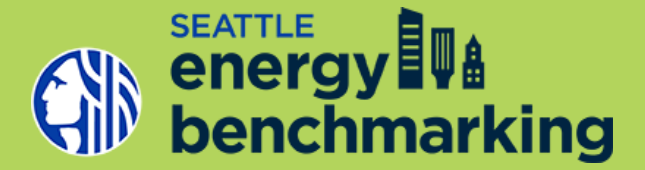

- ✓ Understand annual Seattle Energy Benchmarking requirement.
- ✓ Understand relationship to companion policies.
- ✓ Understand role of EPA Portfolio Manager.
- ✓ Learn how to report your building's energy benchmarking data to the City of Seattle and confirm compliance.
- ✓ Understand common reporting errors and data accuracy requirements.
- ✓ Learn about benchmarking resources.

# What is Benchmarking?

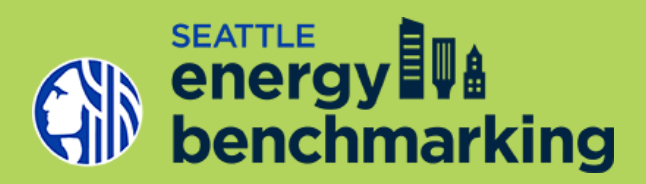

### **Building Information**

- Gross floor area
- Types of uses
- Number of workers
- Hours of operation

### **Total Energy Use**

- Tenant meters
- Common area meters
- All fuel sources

Building Energy Performance Benchmark

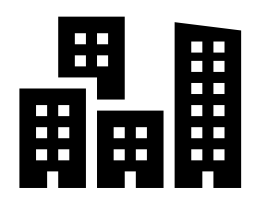

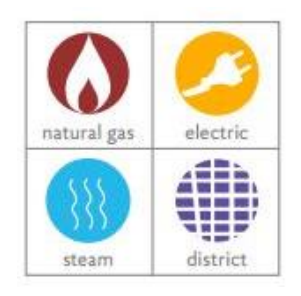

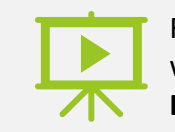

For more detailed information on this section watch training video(s): **Introduction to Benchmarking** 

### **Benchmarking Metric**

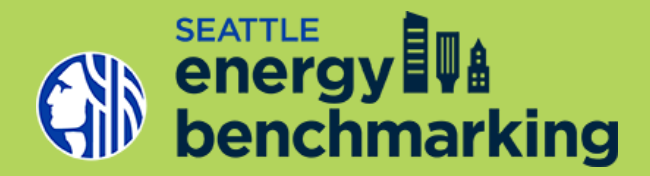

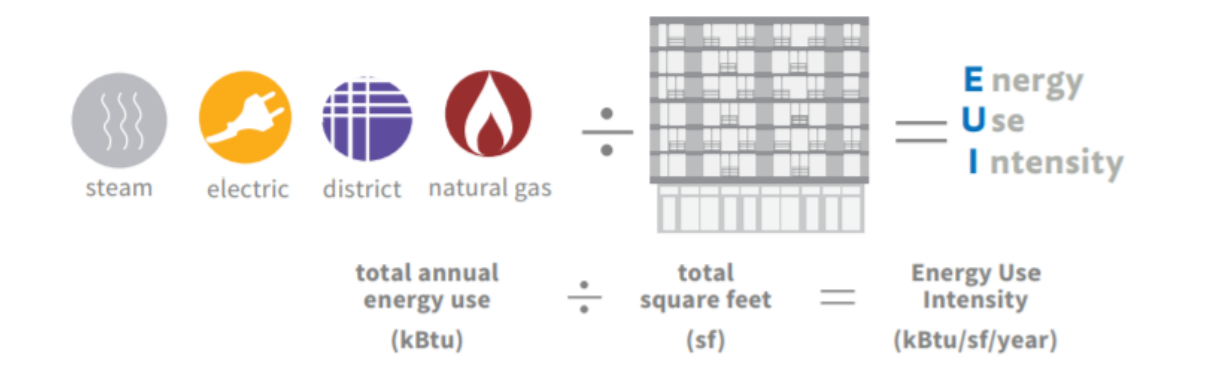

&

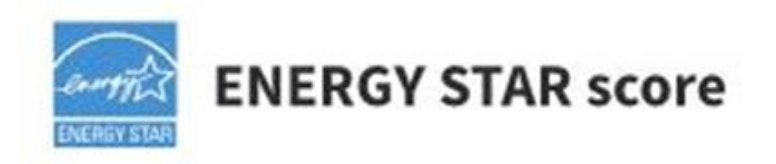

## **Benchmarking Benefits**

- Baseline understanding of building's energy use
- Metrics to rank building against others in your portfolio, allowing prioritization of energy efficiency investments
- Better understanding of how your building's energy performance compares to competitors
  - Annual disclosure via <u>Data.seattle.gov</u>
  - www.seattle.gov/energybenchmarkingmap
- Basis of an energy management plan to drive continuous performance improvement
- For high performers, evidence of their building's additional value

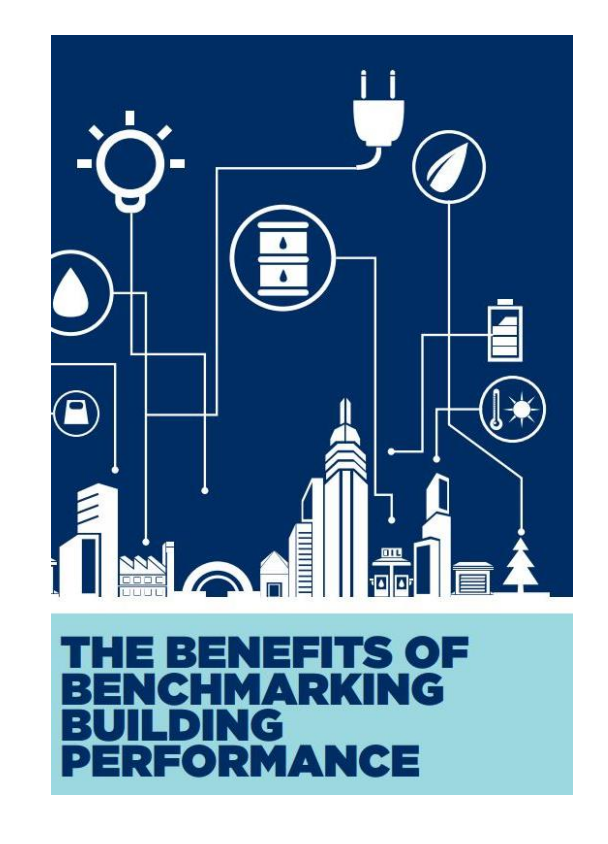

benchmarking

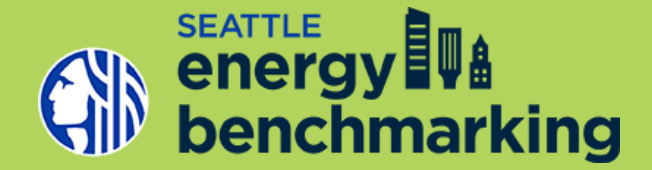

- Benchmark your commercial or multifamily building 20,000 SF + using
   EPA Energy Star Portfolio Manager
- ✓ Report accurate building performance data to the City of Seattle annually
- ✓ **Update** your existing account annually and **confirm compliance**
- ✓ **Disclose Energy Performance** upon request
- Transparency of Building Energy Performance Seattle annually publishes benchmarking data at data.seattle.gov and via a data visualization www.seattle.gov/energybenchmarkingmap

### U.S. City, County & State Policies

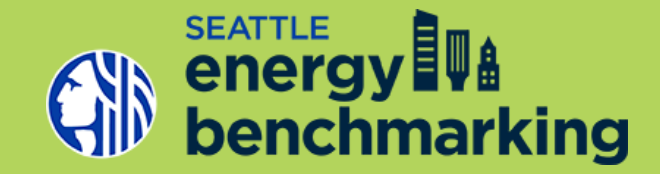

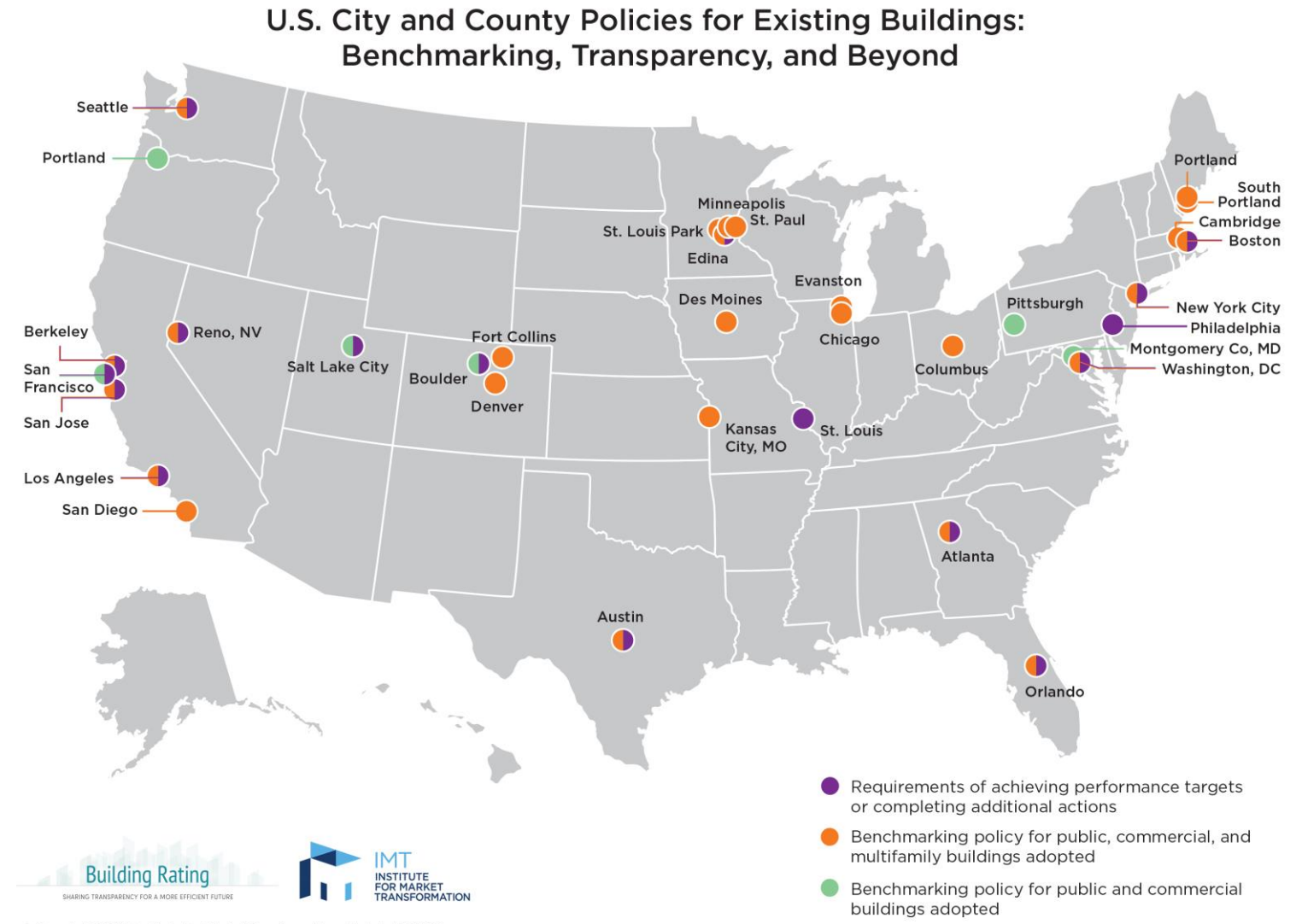

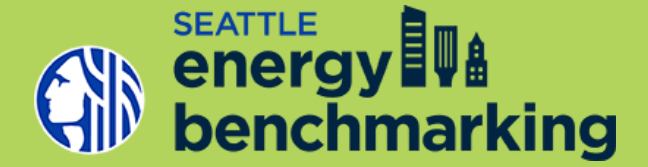

### **Accurate Benchmarking Also Required Per Following:**

- Seattle Building Tune-Ups (SMC 22.930)
- WA State Clean Buildings Act (HB 1257) / Building Performance Standards (RCW 19.27A.200)

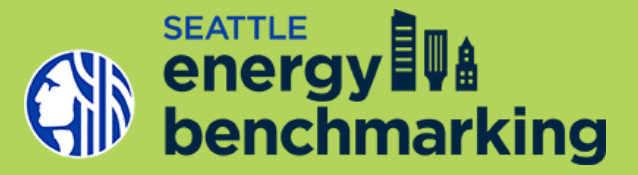

### **Poll**: Have you used the Energy Benchmarking data visualization map?

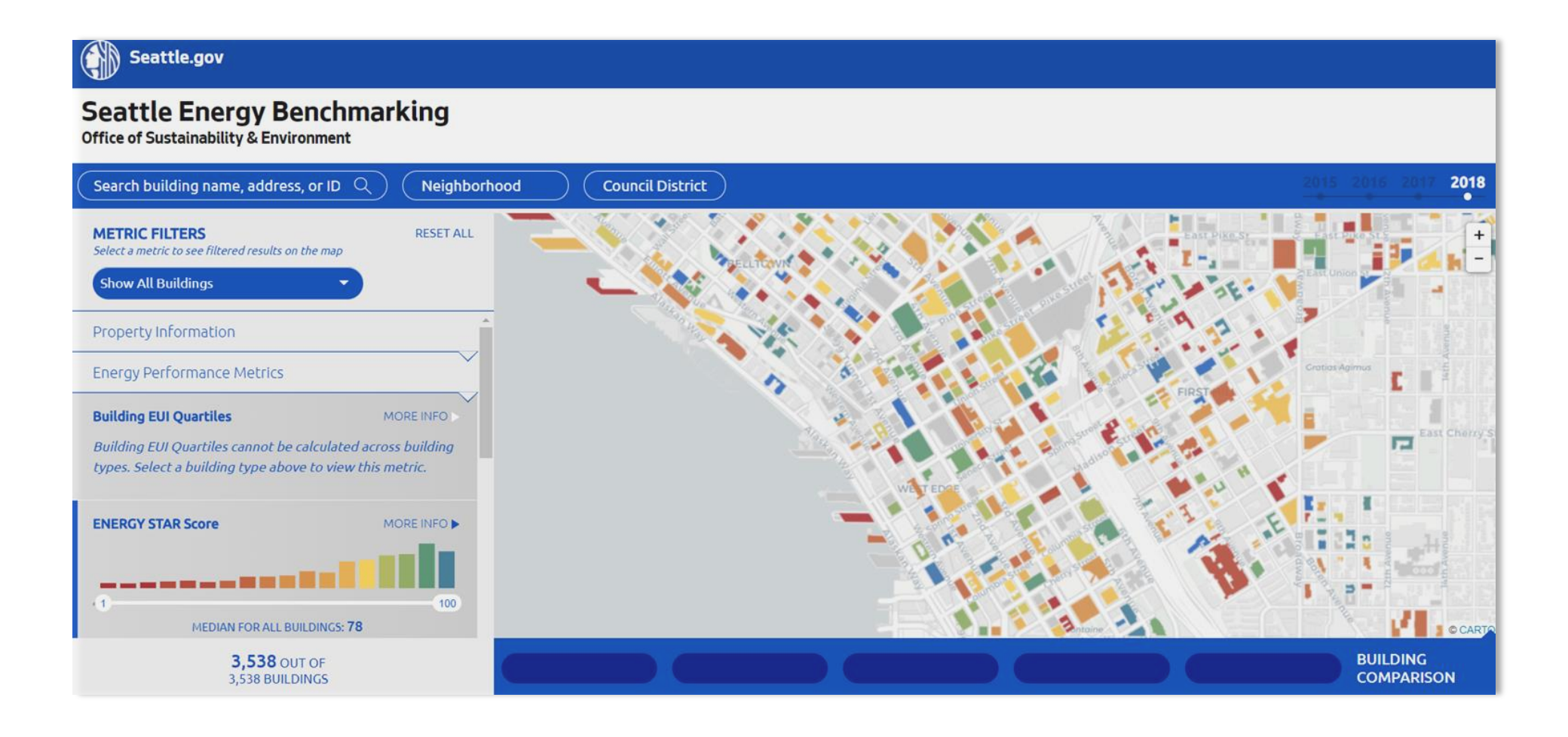

### **Benchmarking Data Uses**

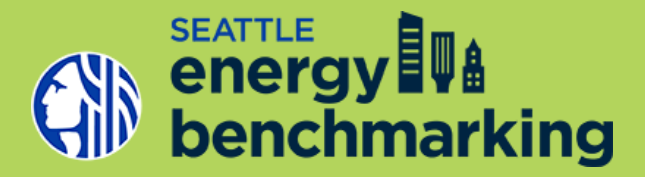

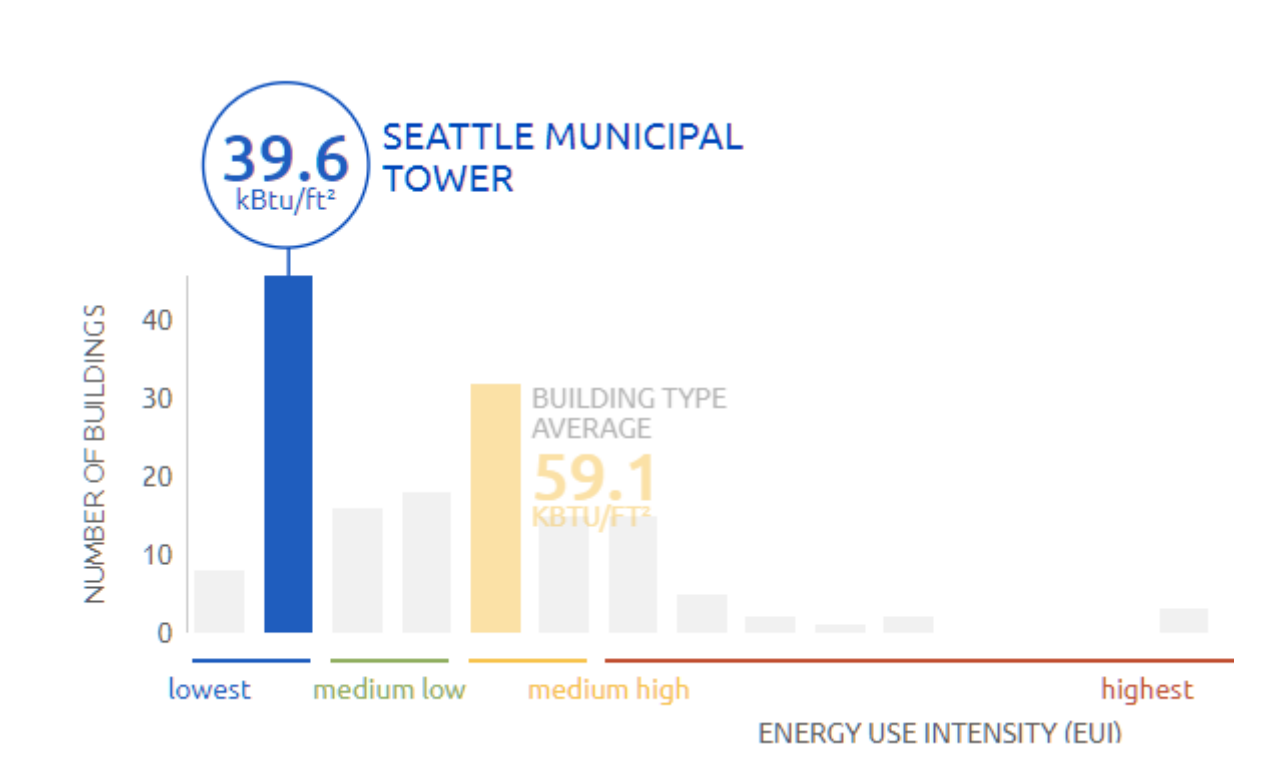

www.seattle.gov/energybenchmarkingmap

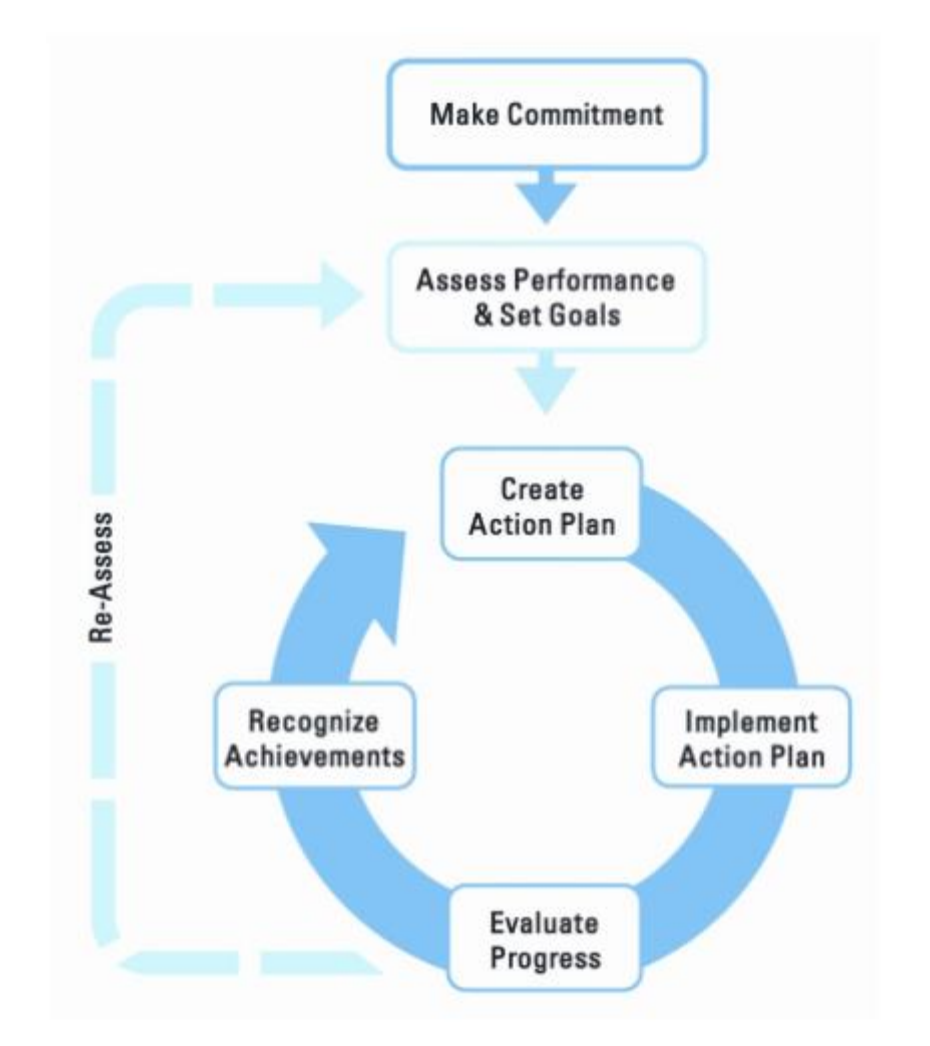

data.seattle.gov

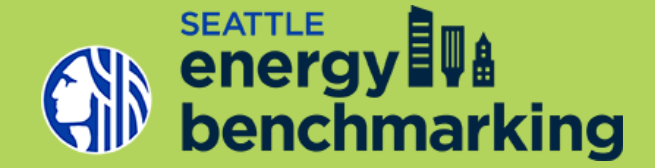

**ENERGY STAR Portfolio Manager is...** 

- A third party platform, administered by U.S. EPA, to track and report your building's energy use
- An industry standard –building owners, managers, tenants, and state/local governments use Portfolio Manager
- A metrics calculator energy consumption, greenhouse gas emissions, and ENERGY STAR score
- A strategic energy management tool many built in functions beyond submitting annual energy reports

## What is Portfolio Manager?

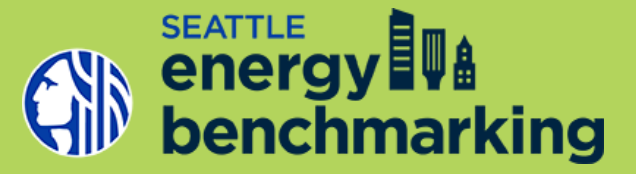

### You can use Portfolio Manager to:

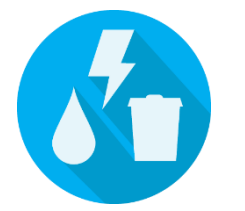

Assess whole building energy and water consumption

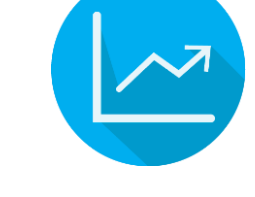

Track changes in energy, water, greenhouse gas emissions, and cost over time

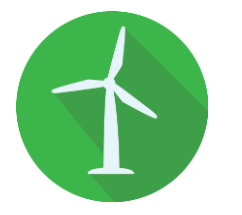

Track green power purchase

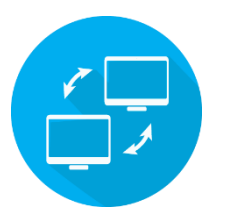

Share/report data with others

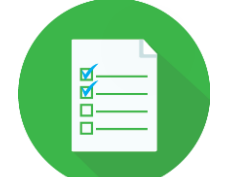

Create custom reports

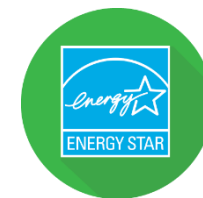

Apply for ENERGY STAR certification

### What is Portfolio Manager?

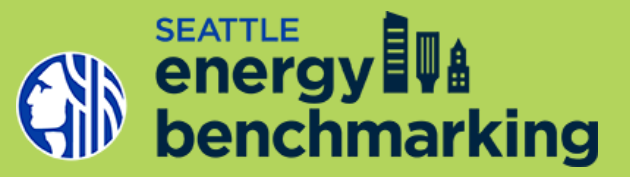

### Portfolio Manager account user interface

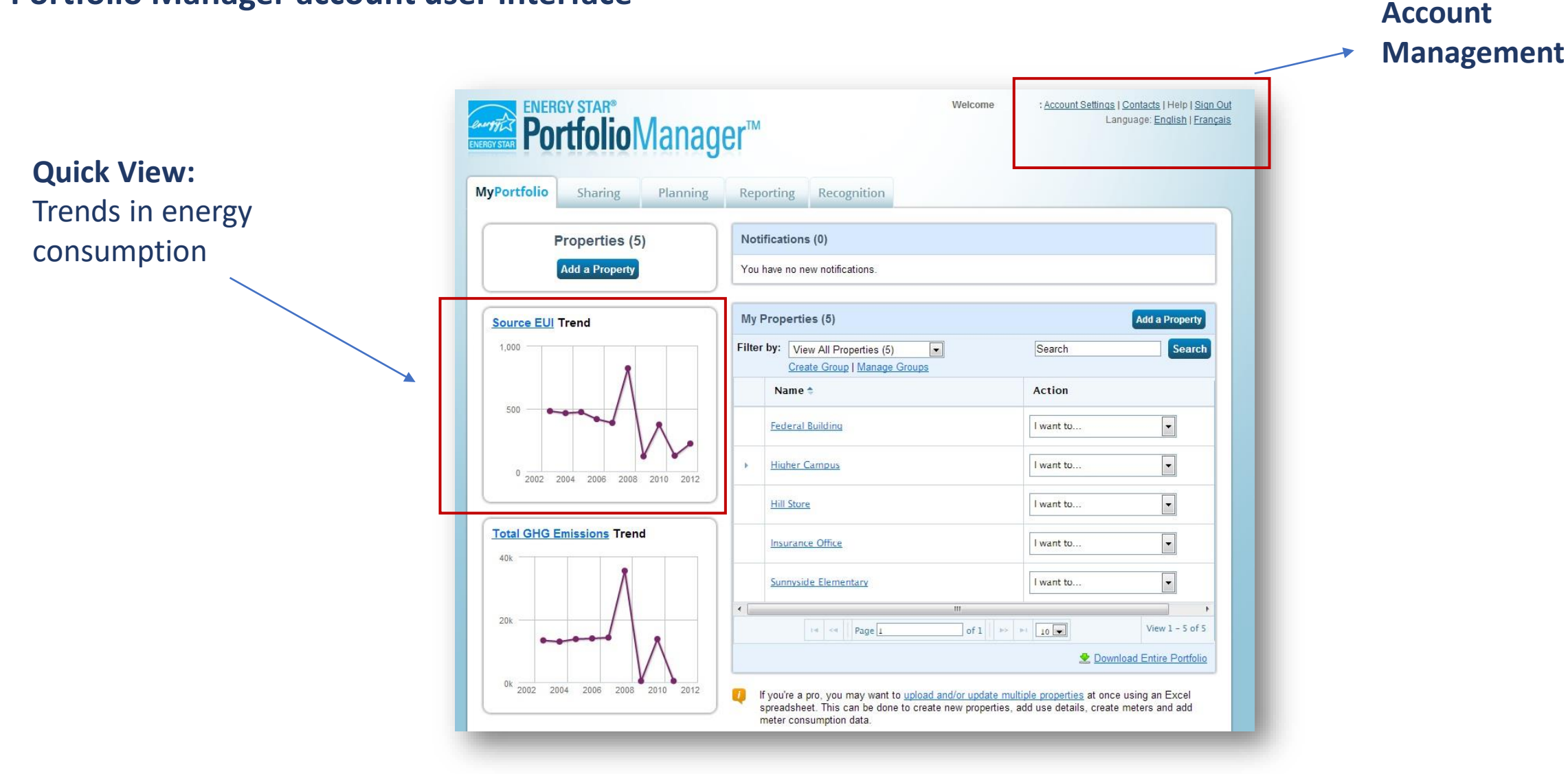

## **Benchmarking is a Multiple Step Process**

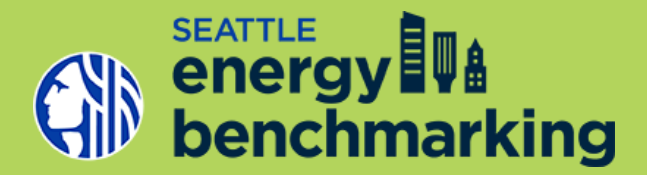

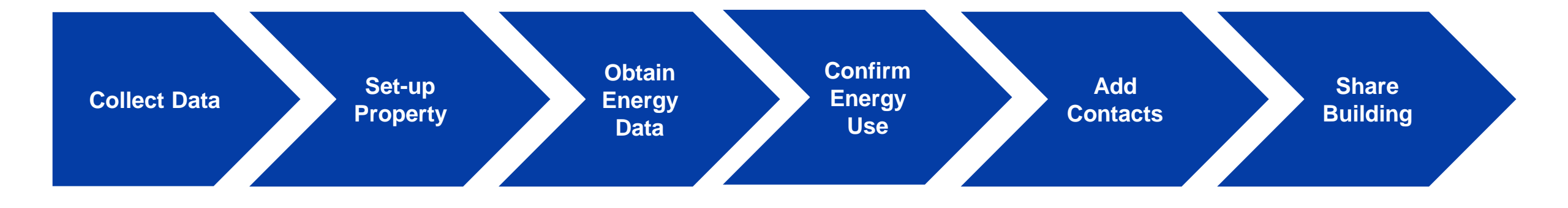

### **Collect Data**

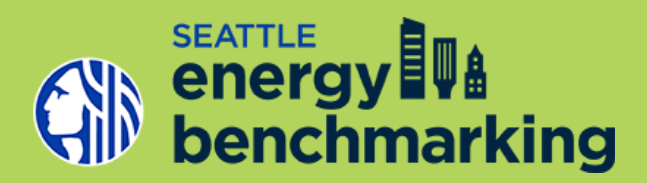

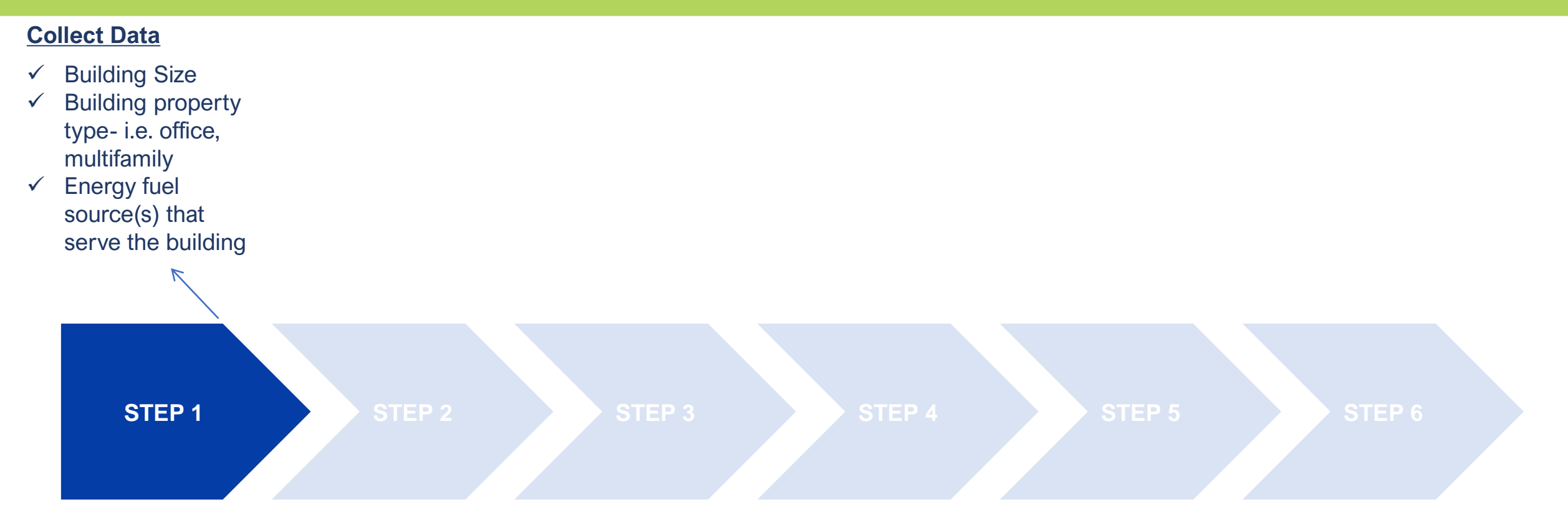

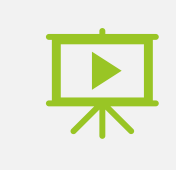

For more detailed instructions on this section watch training video(s): Data Collection (Part A): Property Use Data & Data Collection (Part B): Energy Meter Data

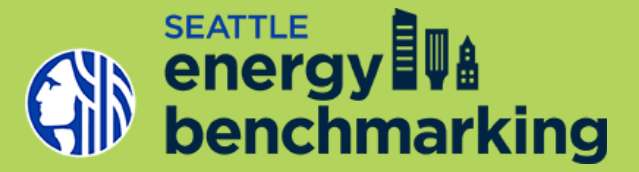

### Data Collection – Getting Started

Data Collection requires gathering information on the building data AND the utilities serving the building

### **Building Data:**

- ✓ Building ID
- ✓ Building Size
- ✓ Building Space Uses and Characteristics

### **Building Utilities:**

- ✓ Common Areas
- ✓ Commercial Tenants
- ✓ Multifamily Tenants

### Seattle.gov

#### Seattle Energy Benchmarking Office of Sustainability & Environment

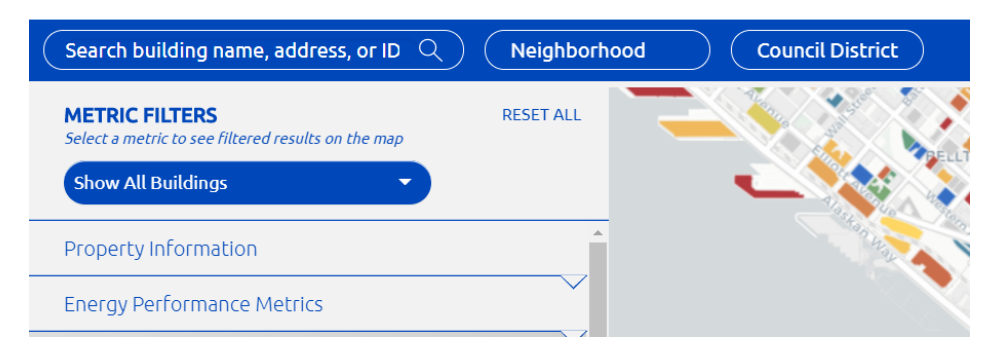

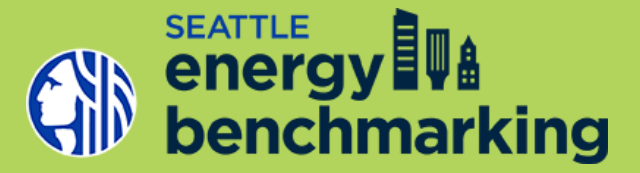

### Data Collection – Gross Floor Area

- <u>Gross Floor Area (Whole Building)</u>: the total property square footage, as measured between the principal exterior surfaces of the enclosing fixed walls of the building(s).
  - What to Include in GFA: lobbies, breakrooms, stairwells
  - What to Exclude from GFA: exterior spaces (balconies, patios)
  - What about Parking? Do NOT include parking square footage in the whole building GFA. You can account for parking energy usage if the parking is not sub-metered, and enter the parking square footage as a separate use type.

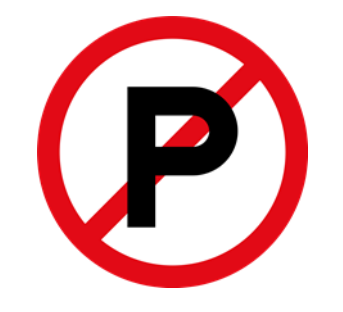

<u>Gross Floor Area (For Each Major Use Type)</u>: for properties with multiple uses (i.e. office and retail), provide the gross floor area for each use type.

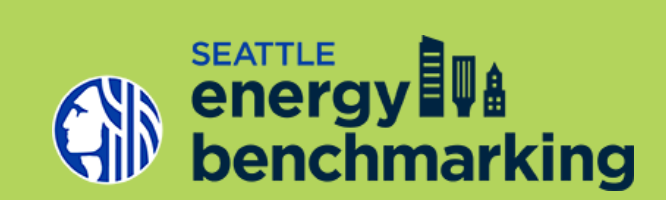

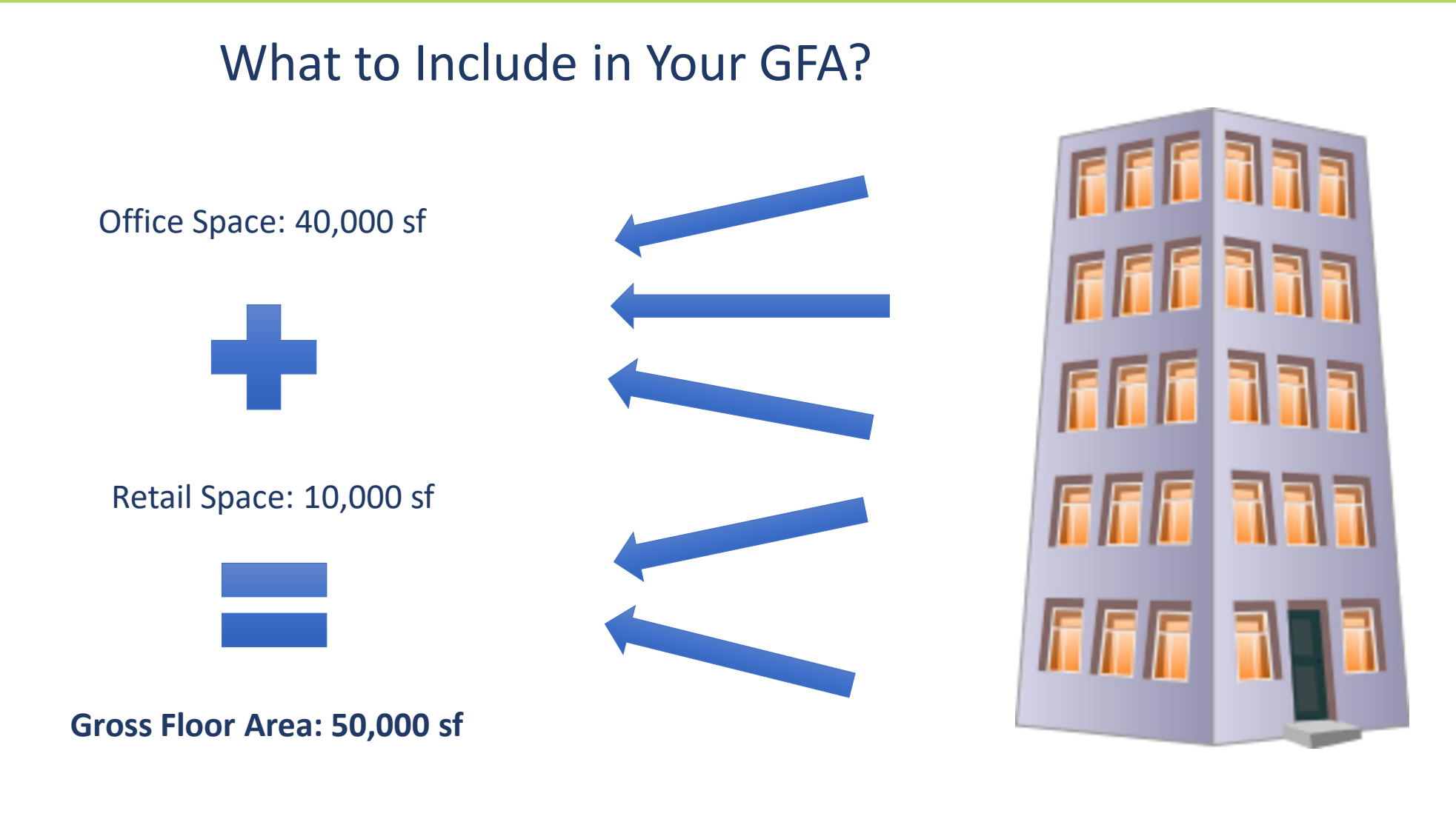

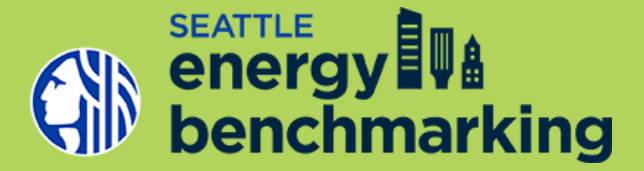

### Data Collection- Property Use Details

- Property Use Details (based on use type): key operating characteristics for each major use type (i.e. hours of operation, number of workers, number of PC's).
- Data Collection Worksheet: <u>https://portfoliomanager.energy</u> <u>star.gov/pm/dataCollection</u> <u>Worksheet</u>

| Pick your co   | un | try and property type to ge | t started.                                                                                                    |
|----------------|----|-----------------------------|----------------------------------------------------------------------------------------------------|
| Country:       | *  | United States               | Why is this needed?                                                                                                    |
| Property Type: | *  | Office                      | V                                                                                                    |
|                |    | 4                           | Add Another Use Type                                                                                                    |
|                |    | Y<br>ni<br><u>di</u>        | ou can look up more than one use type if<br>eeded. <u>Learn more about when to use</u><br><u>ifferent use types when setting up your</u> |
|                |    | p                           | Lookup Required Data                                                                                                    |

## **Confirm Energy Utilities Serving Building**

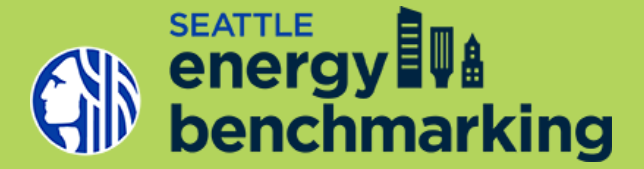

- You will need information about what utilities are used for **both** the common areas and tenant spaces.
- All buildings have Seattle City Light electric service, but many buildings also have Puget Sound Energy
  natural gas or Enwave steam serving their buildings
- How would you find out what utilities are serving your building?
  - Ask facility manager
  - > Ask tenants
  - Conduct a building walk-through

## **Set-Up Property**

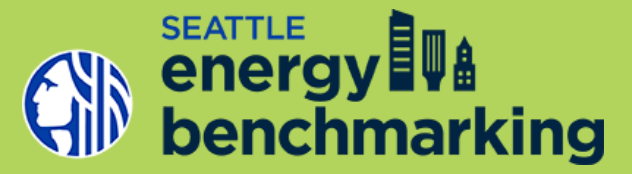

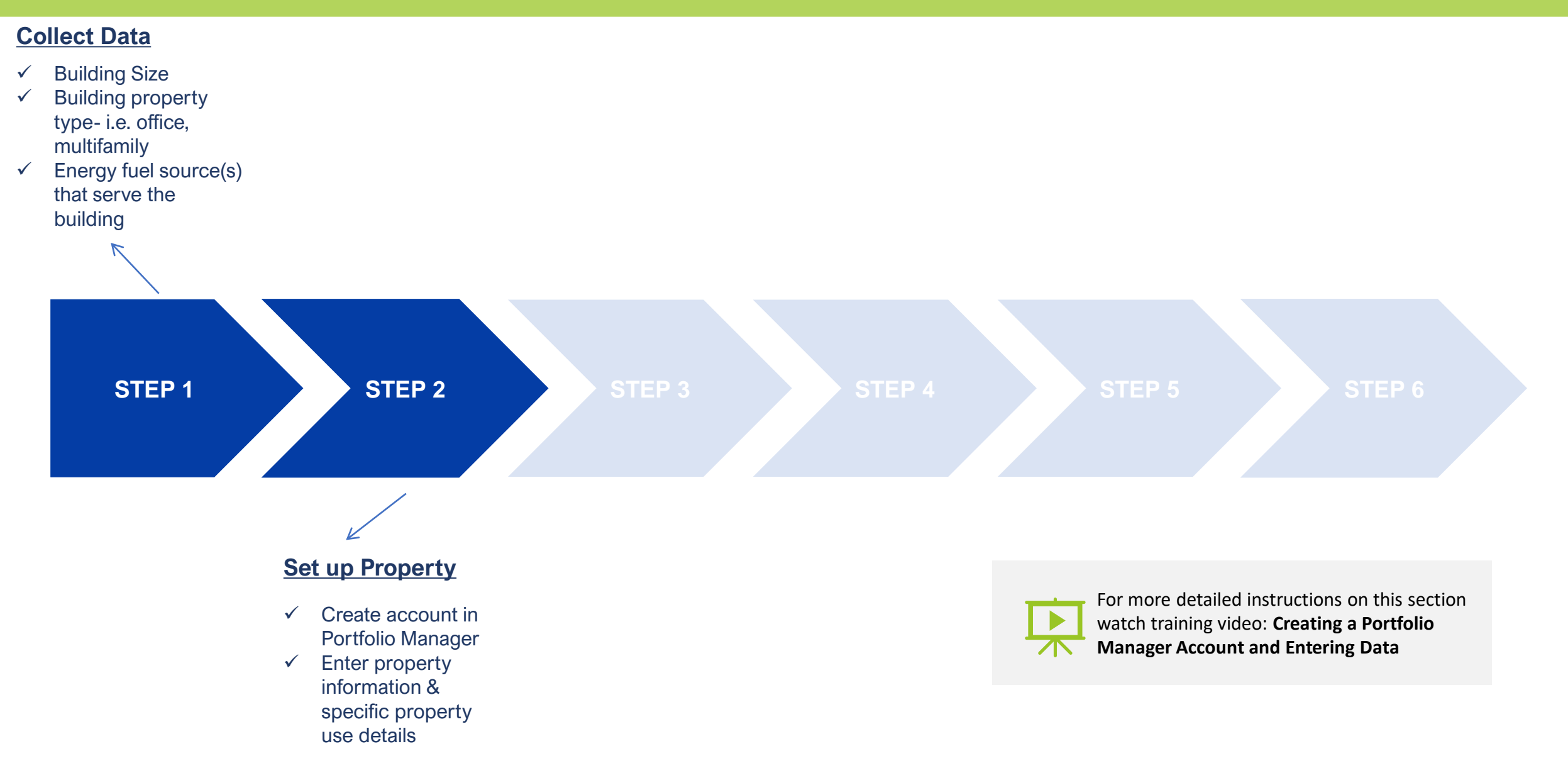

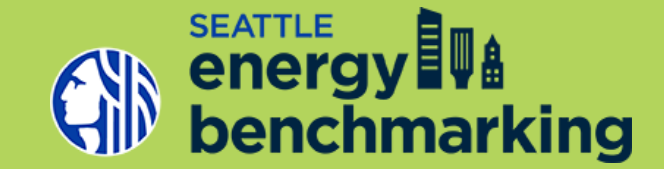

### www.energystar.gov/benchmark

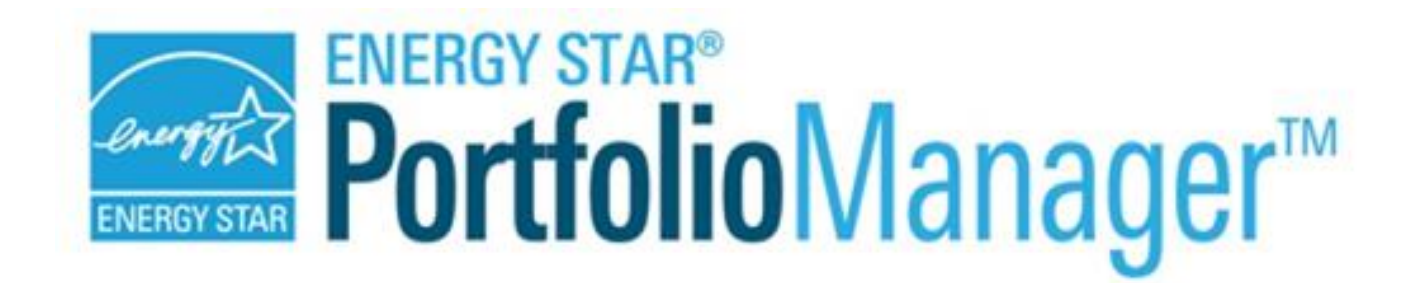

### **Enter Basic Property Information**

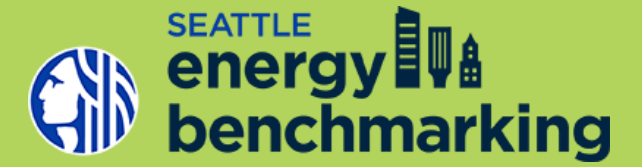

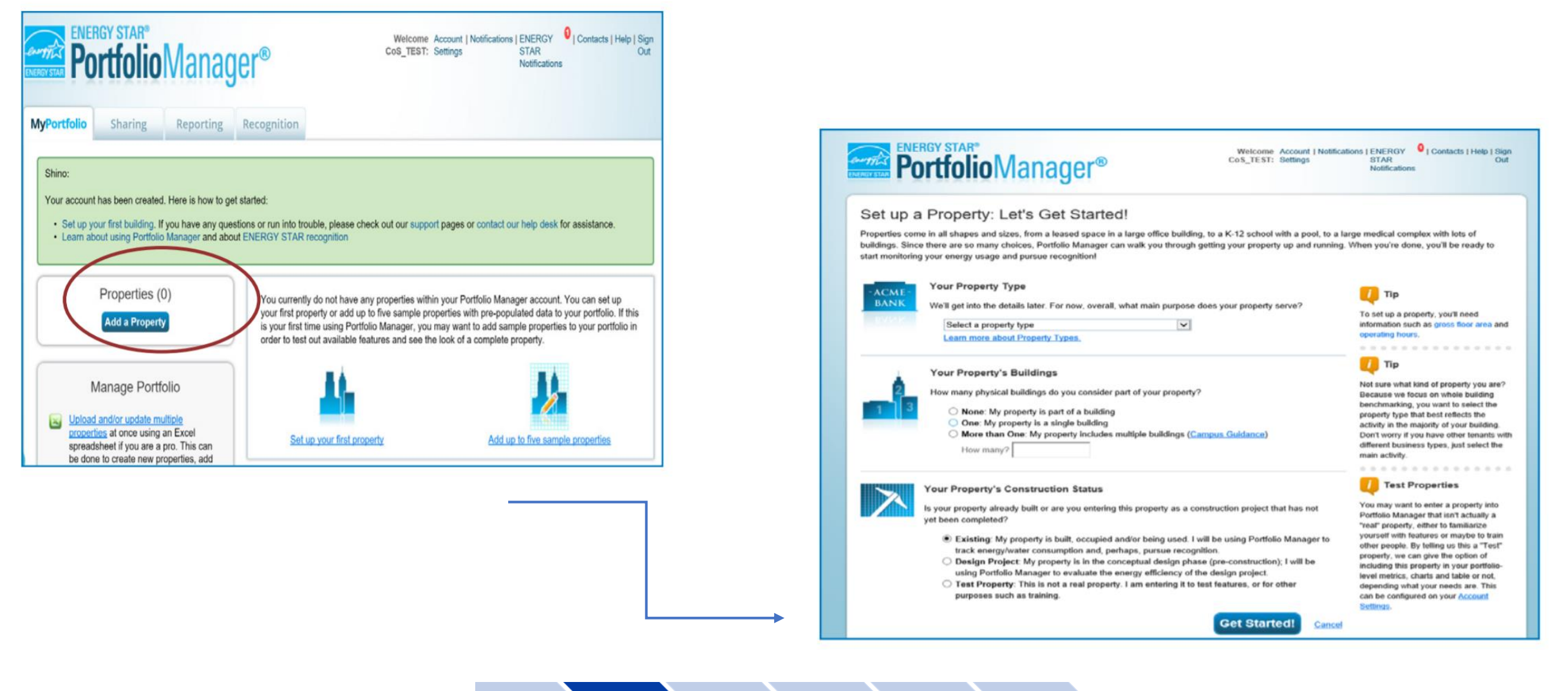

## **Property Use Details**

### **Buildings With Multiple Property Uses**

Secondary space uses are required to be entered if the total of that aggregated use type is greater than 5,000 SF (*i.e. if you have three retail tenants that are 2,000 SF each, you would create one retail space use and enter 6,000 SF*).

# The City of Seattle requires the following to be entered regardless of size:

- Data Centers
- Laboratories
- Restaurants, including full service and fast food

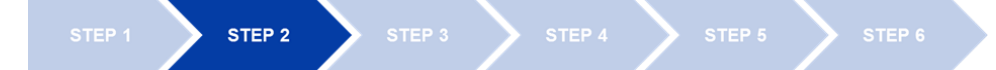

| Property Uses and Use Details |                                      |                      |                        |
|-------------------------------|--------------------------------------|----------------------|------------------------|
| Piew as Diagram               | Add Another Type of Use $\checkmark$ |                      |                        |
| Name                          | Property Use Type                    | Gross Floor<br>Area  | Action                 |
| Building Use                  | Non-Refrigerated<br>Warehouse        | 105,894 ft²          | I want to V            |
| Office Use                    | Office                               | 12,825 ft²           | I want to V            |
| Multifamily Housing Use       | Multifamily Housing                  | 6,800 ft²            | I want to $\checkmark$ |
|                               | Property GFA (Buildings):            | 125,519 <u>(used</u> | I to calculate EUI)    |
|                               | Property GFA (Parking):              | 0                    |                        |

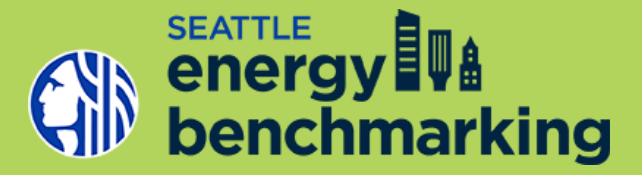

# **Obtain Energy Usage Data**

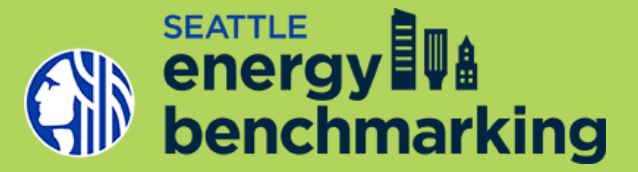

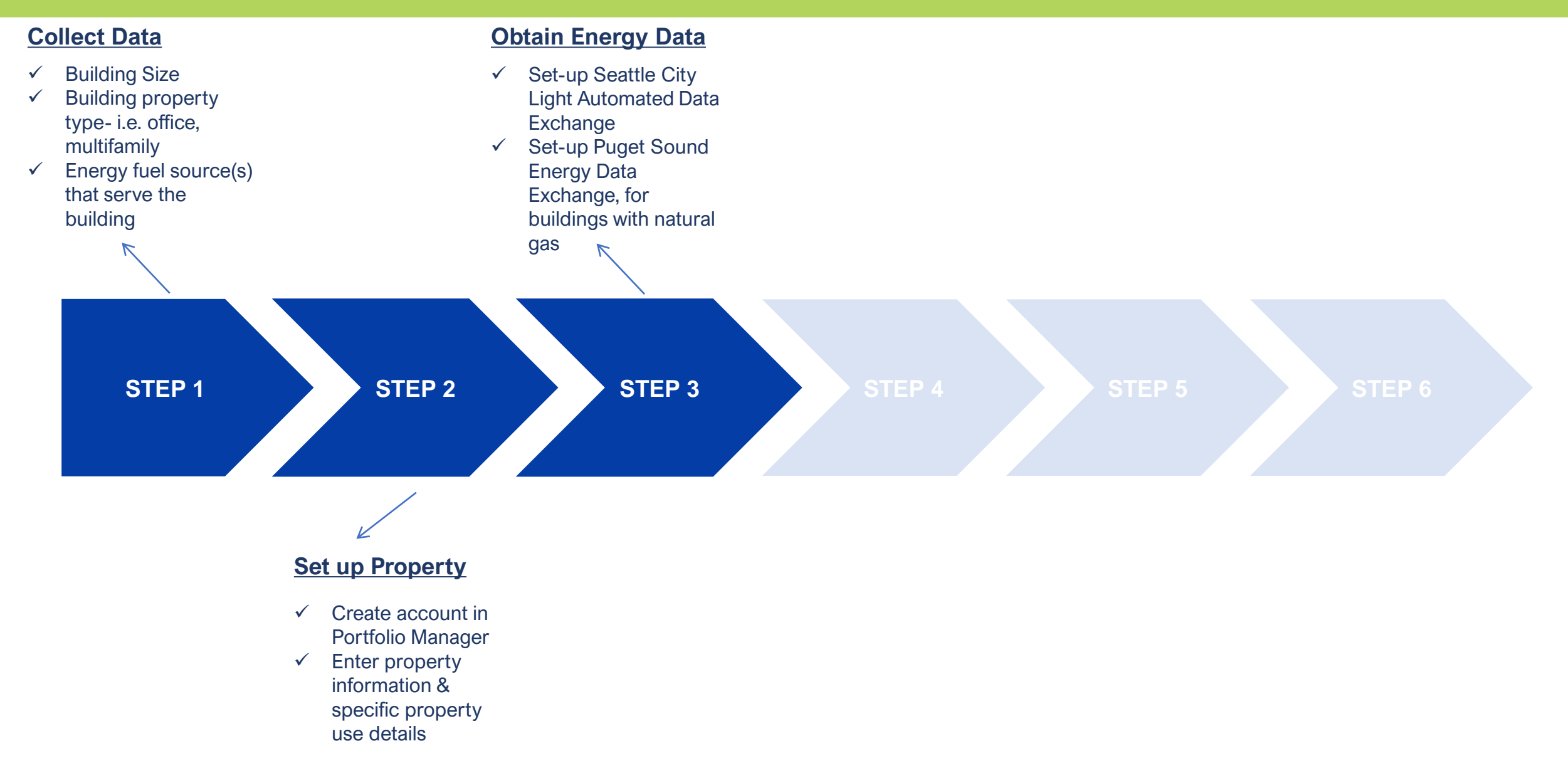

## **Obtain Energy Usage Data**

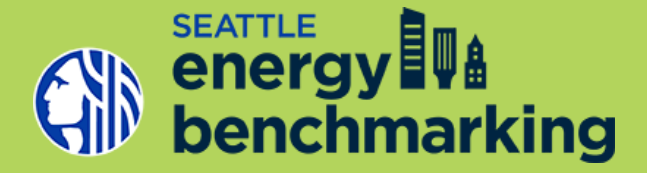

# Seattle City Light

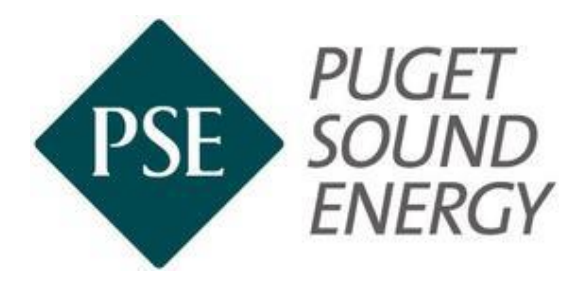

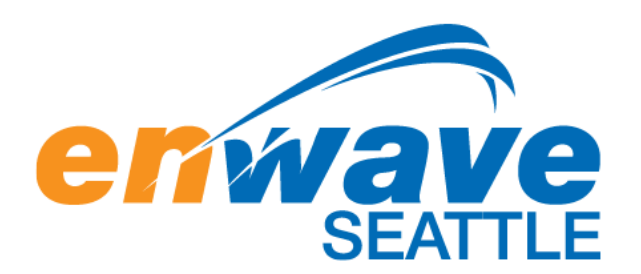

Aggregated energy consumption for whole building by energy source

- Virtual meters
- Enroll with your utilities to receive data uploads directly to your Portfolio Manager Account
- Provide authorization as needed
- Ongoing data feeds -monthly updates with a 3 month energy usage data lag

# **Seattle City Light Automated Data**

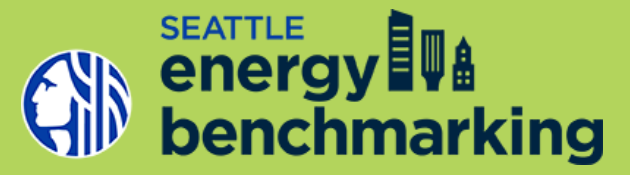

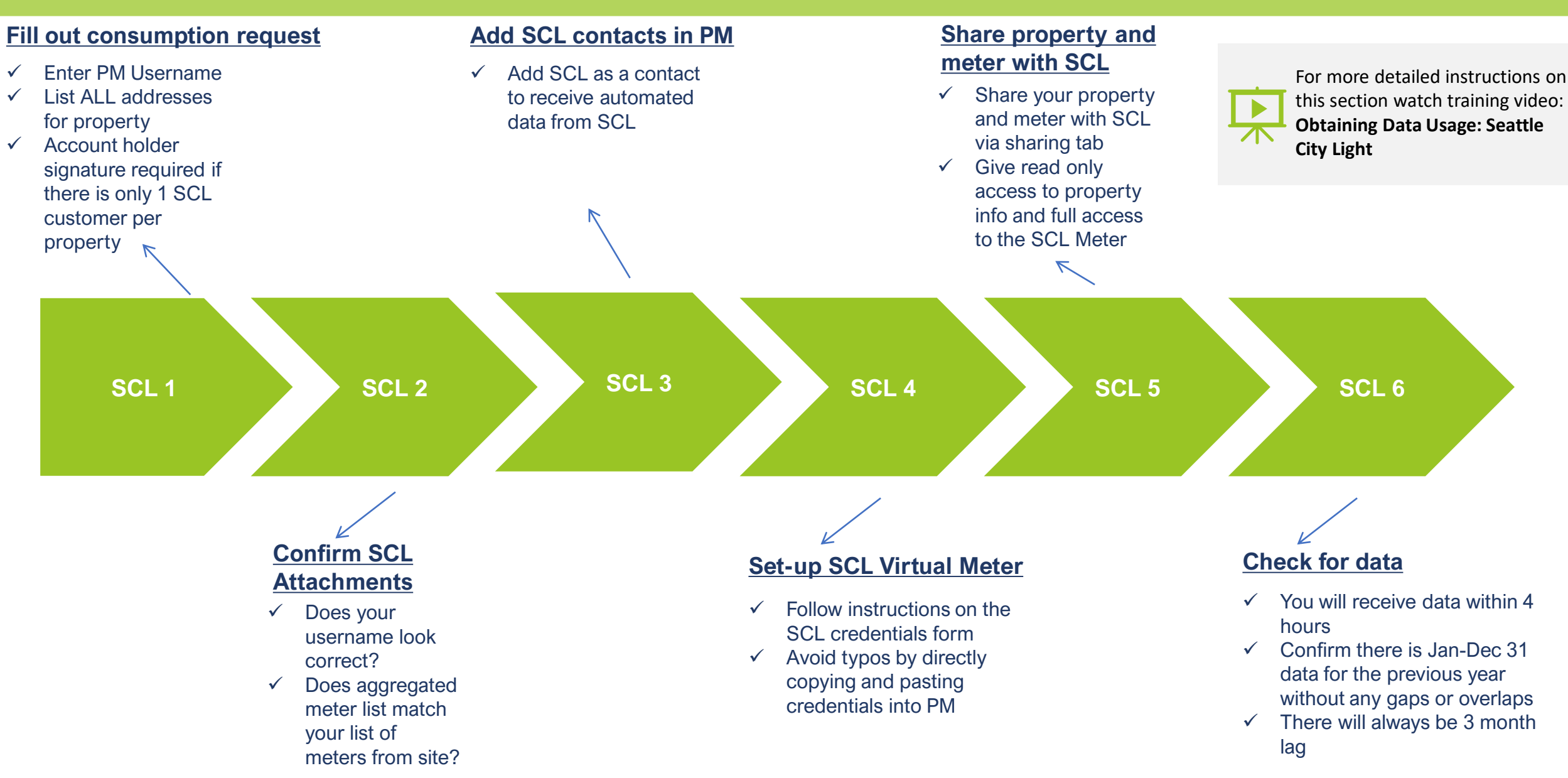

## **Seattle City Light Automated Data**

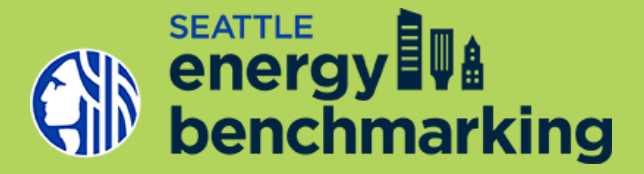

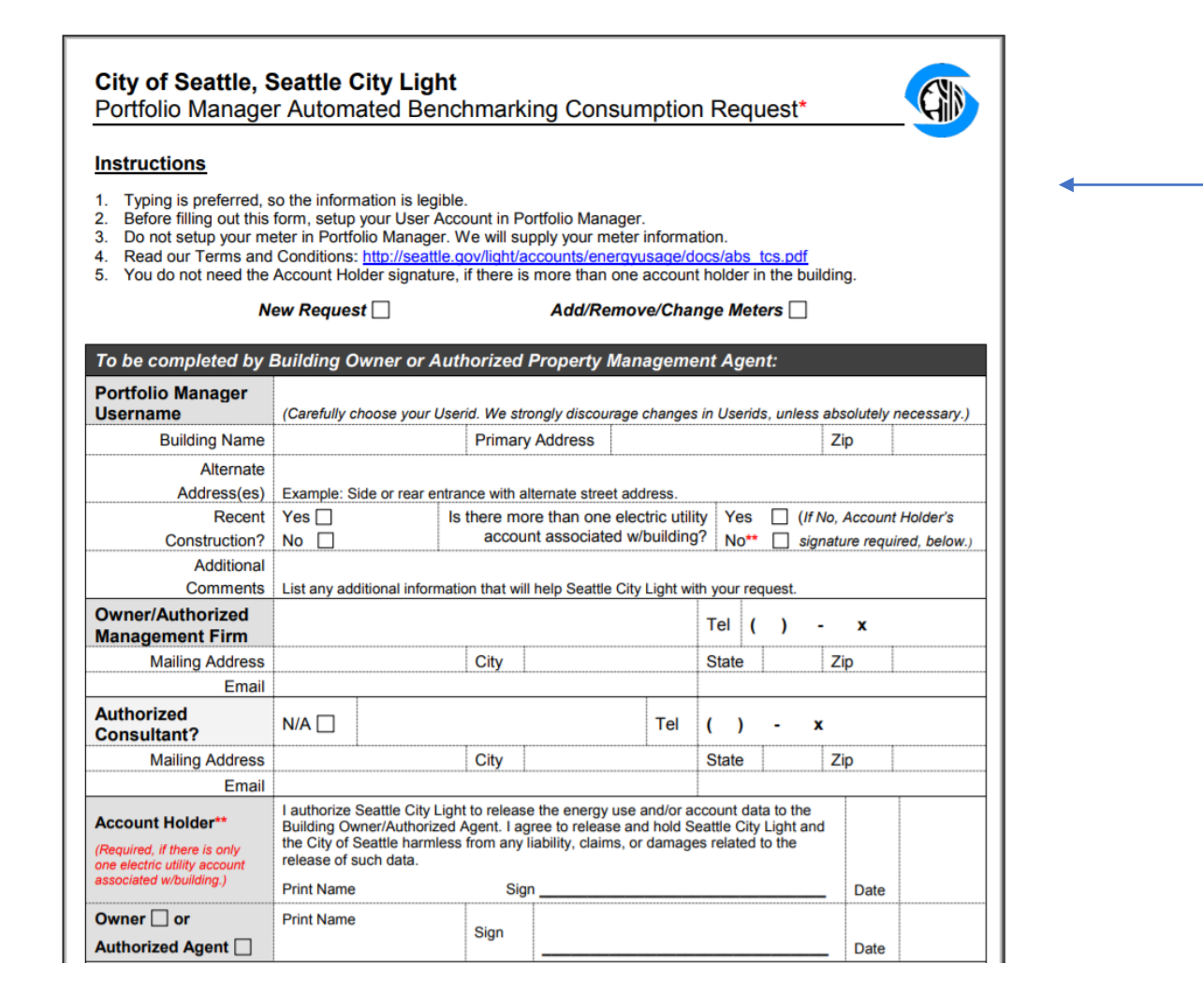

Fill out SCL authorization form and email to: SCL\_Portfolio\_Manager@seattle.gov

- Username (Make sure it matches your PM Account Username you will be using)
- Primary Address
- Alternate Addresses (Include ALL Residential and Commercial Addresses)
- More than 1 SCL Account? No Account Holder Signature is Required.
- **Only 1 SCL Account?** You will need the Account Holder Signature.

## **Verify SCL Meter**

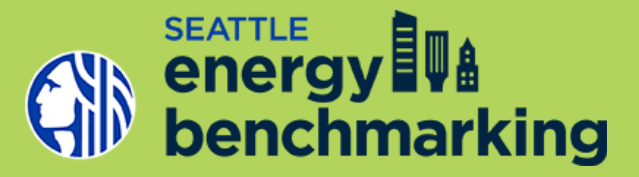

### 1. SCL Meter List

- Ensure that all onsite electric meters are being accounted for
- If there are any missing meters or unwanted meters on your aggregated meter list, contact Seattle City Light at scl\_portfolio\_manager@seattle.gov

|   | А         | В       | С      | D         | E         | F          | G      |
|---|-----------|---------|--------|-----------|-----------|------------|--------|
| L | PREMISE C | METER # | STATUS | SERVICE A | DDRESS    |            |        |
| 2 | 168703    | 768921  | ACTIVE | 3635 WOO  | DDLAND PA | RK AVE N   |        |
| 3 | 510460    | 861857  | ACTIVE | 3635 WOO  | DDLAND PA | RK AVE N A | PT 231 |
| Ļ | 510524    | 861886  | ACTIVE | 3635 WOO  | DDLAND PA | RK AVE N A | PT 340 |
| 5 | 510577    | 861956  | ACTIVE | 3635 WOO  | DDLAND PA | RK AVE N A | PT 514 |
| 5 | 510581    | 861953  | ACTIVE | 3635 WOO  | DDLAND PA | RK AVE N A | PT 518 |
| 7 | 510585    | 861940  | ACTIVE | 3635 WOO  | DDLAND PA | RK AVE N A | PT 522 |
|   |           |         |        |           |           |            |        |

### 2. SCL Meter Credentials

- Is your UN spelled correctly?
- (Tip) Copy + Paste all information listed on the Credentials directly into your PM account to avoid typos.

| PART 1: Authorization Cro                 | PART 1: Authorization Credentials (Information provided by Seattle City Light)                                                                                             |  |  |
|-------------------------------------------|----------------------------------------------------------------------------------------------------|--|--|
| Please read our<br>Terms and Conditions:  | http://seattle.gov/light/accounts/energyusage/docs/abs_tcs.pdf                                                                                                    |  |  |
| Meters included in profile:               | Verify the meters listed in the attachment are accurate. If you do not agree with the meter list or<br>if there was no attachment, email scl_portfolio_manager@seattle.gov |  |  |
| Authorized Portfolio<br>Manager Username: | USERNAME (SAMPLE)                                                                                                    |  |  |
| Virtual Meter Name:                       | 1234_5th_ave_ne_sampleapts_11092017ppi3744506912 (SAMPLE)                                                                                                    |  |  |
| Parent Premise ID:                        | 3744506912 (SAMPLE)                                                                                                    |  |  |

## **Verify SCL Meter**

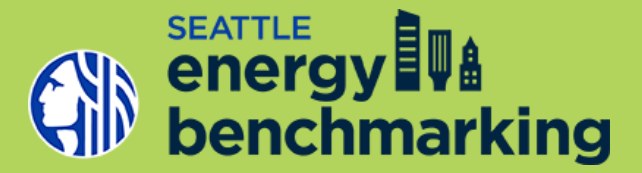

#### Select Meters to Include in Metrics Tell us which meters to include when calculating the metrics for TEST APARTMENTS so that we can provide you with the most accurate metrics possible. **Energy Meters** Summary Select all meters to be included in your metrics. (Hint: Most meters should be included unless they are submeters.) Name Type Meter ID Meters representing the total energy consumption 1234 5th ave ne sampleapts 11092017ppi37445 for TEST APARTMENTS (a 06912 $\checkmark$ Electric - Grid single building). 49776541 Total of 1 meter(s). Tell us what this represents: About Sub-meters • These meter(s) account for the total energy consumption for TEST APARTMENTS (a single building). If you have sub-meters to measure These meter(s) do not account for the total energy consumption for TEST APARTMENTS (a single energy or water consumption for a building). specific purpose, and you also have a master meter (which measures total consumption), counting both of

## **Puget Sound Energy Data Exchange**

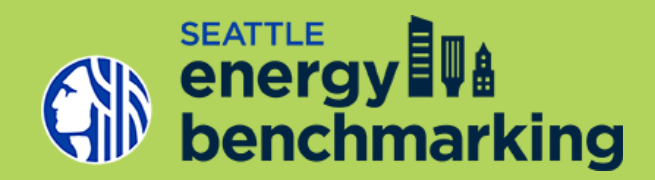

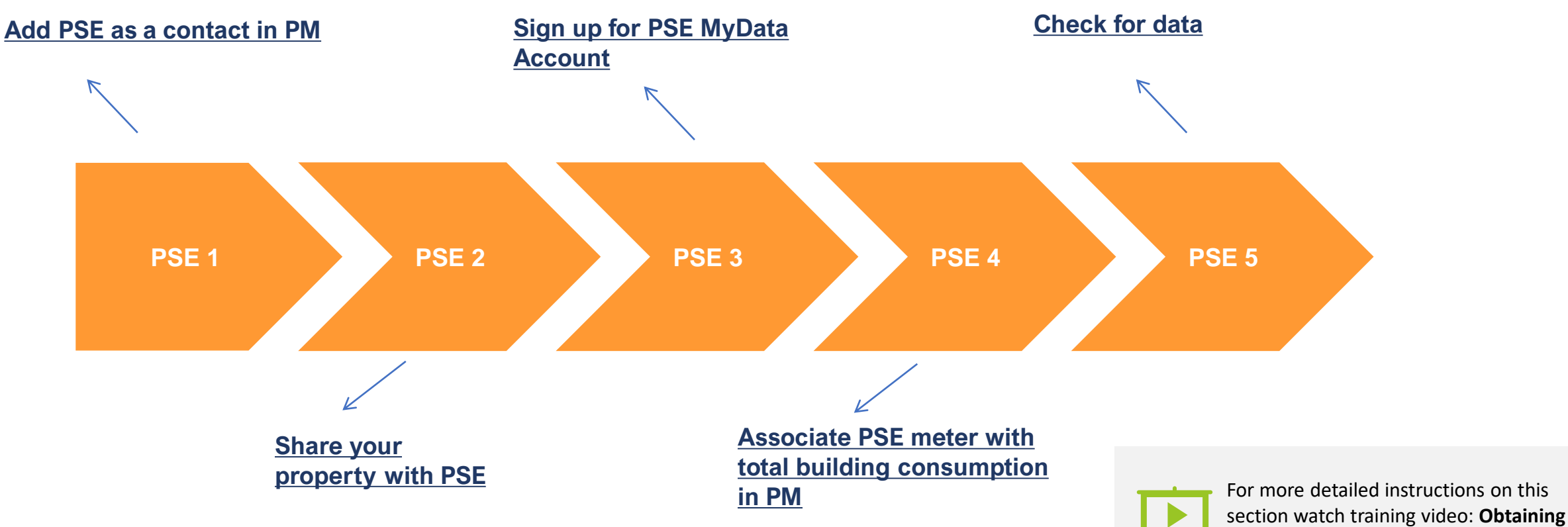

Data Usage: Puget Sound Energy

### **Puget Sound Energy Data Exchange**

1.

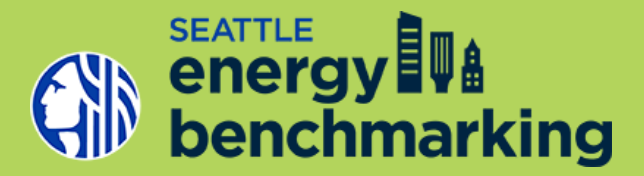

| dd new building                                                                                                    |                                                                                                    |                             |
|----------------------------------------------------------------------------------------------------|----------------------------------------------------------------------------------------------------|-----------------------------|
| TEST APARTMENTS                                                                                                    | Delete                                                                                                    |                             |
| MultifamilyHousing Please select either meter numbers or addresses:  O Meter number(s) O Address(es)                                    |                                                                                                    |                             |
| Which best describes the address(es) for this location?*                                                                                |                                                                                                    |                             |
| Address for each unit/sutte/apt     Primary address with multiple unit/sutte/apt numbers     Primary address with range of unit numbers | TUSCANY AT LAKE CITY CONDOMINIUM                                                                                                    | [Hide Details] 🛛 😫          |
|                                                                                                    | This building has been created and is ready for your review. Please choose your report preferences and complete your request.                                                                                                    |                             |
| Continue                                                                                                    | Please choose how you prefer to receive data: * O Individual Meters  Whole Building  Cycle Based on Billing Reporting Options: *  Monthly One Time Only  Plast to Energy Star                                                                                                    | Jakas, reining interination |
| 2.                                                                                                    | <ul> <li>Confirm the addresses and meter numbers below accurately represent your building.</li> <li>If you see a problem, either click on Delete Address or contact PSE to add or correct the address/meter.</li> <li>You may fill in the Tenant/Unit Name before clicking Submit to complete your request.</li> </ul> |                             |
|                                                                                                    | Tenant/Unit Name:           14300 32ND AVE NE, SEATTLE, WA 08125           Delete Address                                                                                                    |                             |
|                                                                                                    | Submit                                                                                                    |                             |

# **Confirm Energy Use**

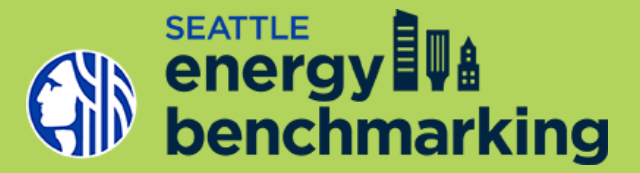

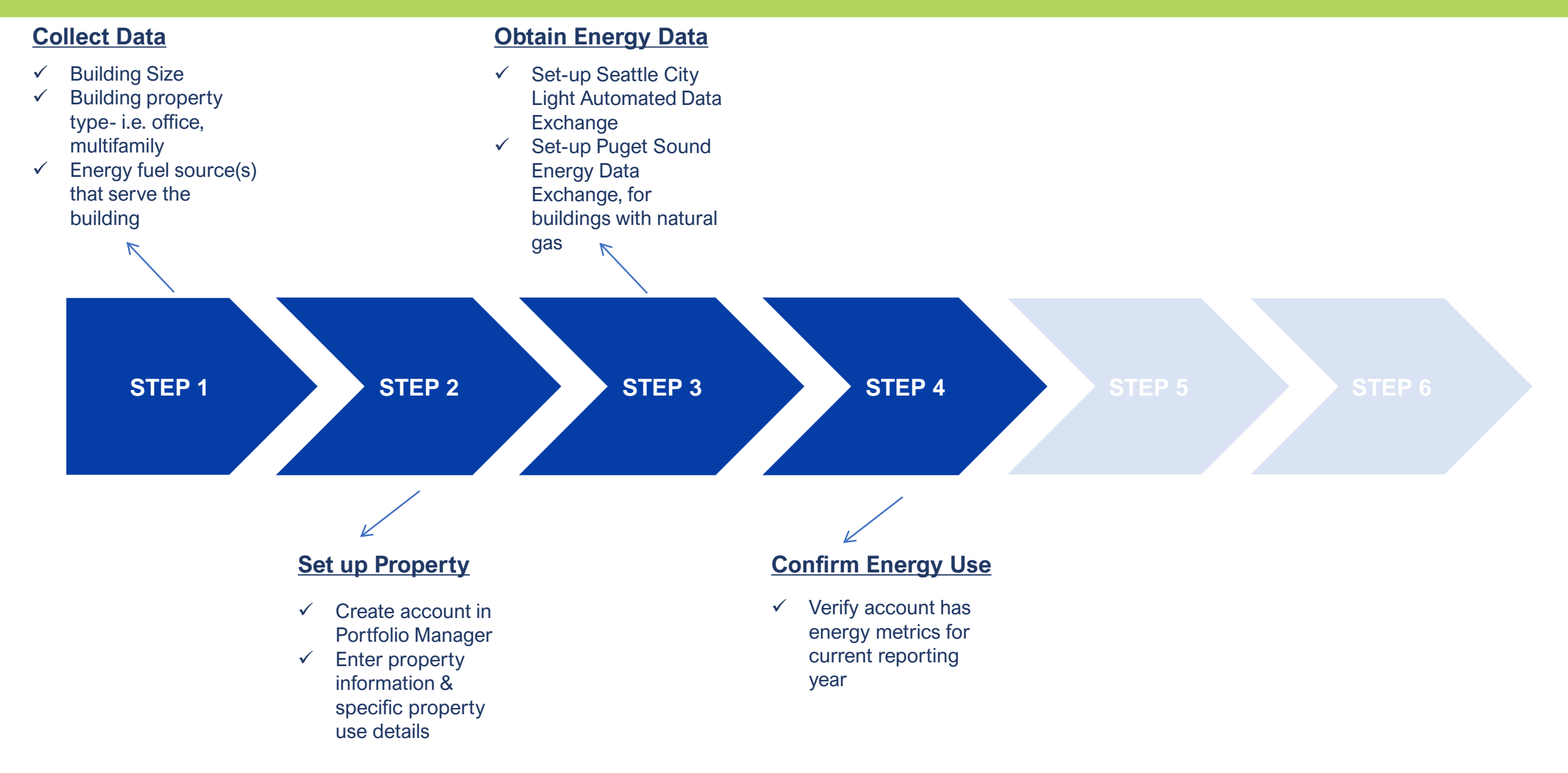

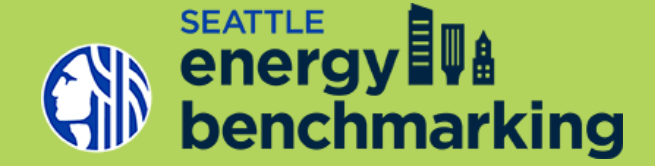

A Site EUI ending December 31 for the required year must be available to report to the City. The EUI indicates the energy use per square foot per year (kBtu/sq. ft.) and can be used to compare the building's energy use to other similar building types.

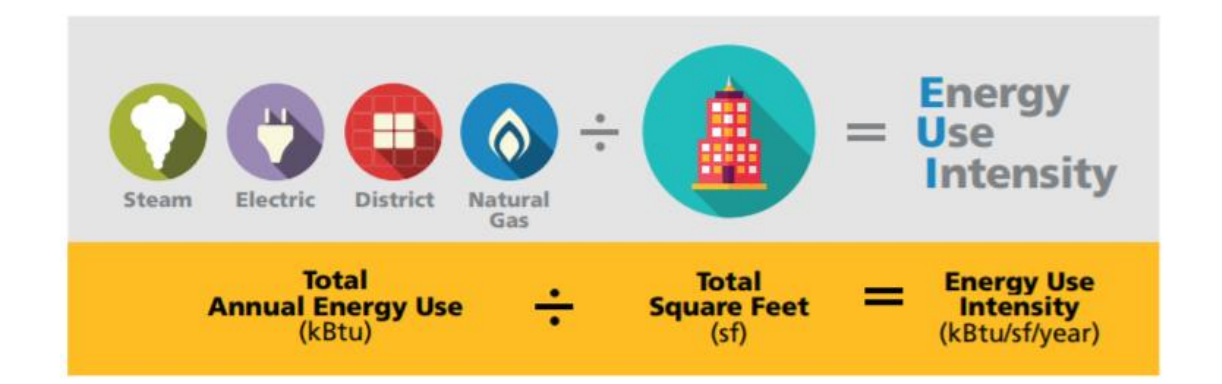

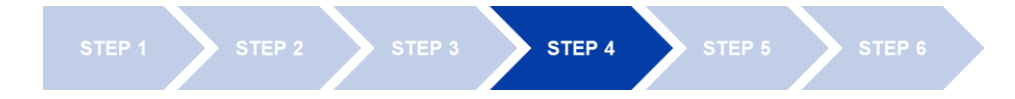

# **Confirm Energy Use Intensity (EUI)**

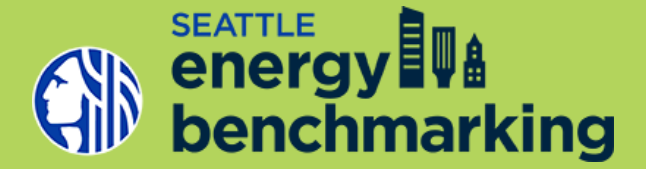

In your Portfolio Manager account, click on the building's "Summary" tab tab to review your Metrics Summary.

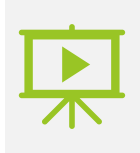

For more detailed instructions on this section watch training video: **Confirming Energy Use & Submitting Report to City of Seattle** 

| Metric 🦊                                                   | Dec 2018<br>(Other) | Dec 2019<br>(Other) | Change |
|------------------------------------------------------------|---------------------|---------------------|--------|
| ENERGY STAR Score (1-100)                                  | Not Available       | 100                 | N/A    |
| Source EUI (kBtu/ft <sup>2</sup> )                         | Not Available       | 53.6                | N/A    |
| Site EUI (kBtu/ft²)                                        | Not Available       | 21.2                | N/A    |
| Energy Cost (\$)                                           | Not Available       | 26,420.89           | N/A    |
| Total GHG Emissions Intensity<br>(kgCO2e/ft <sup>2</sup> ) | Not Available       | 1.7                 | N/A    |
| Water Use (All Water Sources) (kgal)                       | Not Available       | Not Available       | N/A    |
| Total Waste (Disposed and Diverted)<br>(Tons)              | Not Available       | Not Available       | N/A    |

# **Confirm Energy Use Intensity (EUI)**

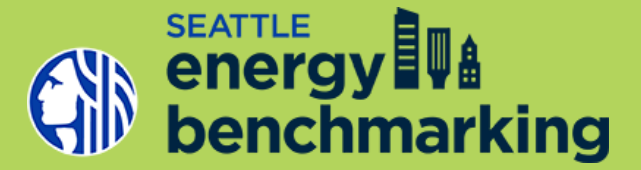

To generate the **Statement of Energy Performance** (SEP) Report, click on the *Reporting* tab in Portfolio Manager and click on the PDF link to create report.

| LEARN MORE AT<br>energystar.gov                                                   | Y STAR <sup>®</sup> Sta<br>ance                                                              | atement of Energy                                                                                                    |                               |
|-----------------------------------------------------------------------------------|----------------------------------------------------------------------------------------------|----------------------------------------------------------------------------------------------------|-------------------------------|
| 77 s                                                                              | ample Property<br>imary Property Func<br>oss Floor Area (ft <sup>2</sup> ):<br>uilt: 1951    | y<br>tion: Office<br>50,419                                                                                                    |                               |
| Fo<br>ENERGY STAR® Da<br>Score <sup>1</sup>                                       | r Year Ending: July 31<br>ite Generated: October                                             | , 2014<br>01, 2014                                                                                                    |                               |
| I. The ENERGY STAR score is a 1-100 assess<br>climate and business activity.      | ument of a building's energy                                                                 | efficiency as compared with similar buildings natio                                                                                                    | wide, adjusting for           |
| Property & Contact Information                                                    |                                                                                              |                                                                                                    |                               |
| Property Address<br>Sample Property<br>123 Main St<br>Boston, Massachusetts 02134 | Property Owner<br>Property Inc.<br>123 Early Bird St.<br>Washington, DC 2046<br>202-999-9876 | Primary Contact<br>Jane Doe<br>132 Early Bird St.<br>Washington, DC 20460<br>555-123-4567<br>jane_doe@propertyinc.c                                                                                             | om                            |
| Property ID: 3681885                                                              |                                                                                              |                                                                                                    |                               |
| Energy Consumption and Energy                                                     | Use Intensity (EUI)                                                                          |                                                                                                    |                               |
| Site EUI<br>75.7 kBtu/ft <sup>2</sup><br>Source EUI<br>Source EUI                 | Fuel<br>2,453,824 (64%)<br>1,273,766 (33%)<br>91,000 (2%)                                    | National Median Comparison<br>National Median Site EUI (MBtufft)<br>National Median Source EUI (MBtufft)<br>% Diff from National Median Source EUI<br>Annual Emissions<br>Greenhouse Gas Emissions (Metric Tons | 103.5<br>247.6<br>-27%<br>311 |
| Signature & Stamp of Verifyi                                                      | ng Professional                                                                              | CO2e/year)                                                                                                    |                               |
| (Name) verify t                                                                   | hat the above information                                                                    | is true and correct to the best of my knowledg                                                                                                    | e.                            |
| Signature:                                                                        | Date:                                                                                        |                                                                                                    |                               |
| Licensed Professional                                                             |                                                                                              |                                                                                                    |                               |
| Privet Dr                                                                         |                                                                                              |                                                                                                    |                               |
| Arlington, VA 22201<br>/03-111-1234                                               |                                                                                              |                                                                                                    |                               |
| ohn_smith@energyinspectors.com                                                    |                                                                                              |                                                                                                    |                               |
|                                                                                   |                                                                                              | Professional Engineer Stamp<br>(if applicable)                                                                                                    |                               |

### **Add Contacts in Portfolio Manager**

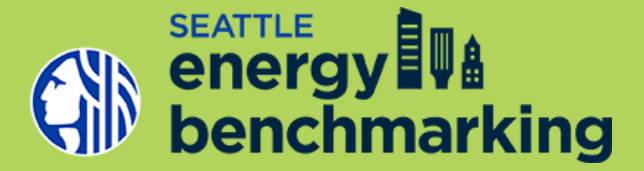

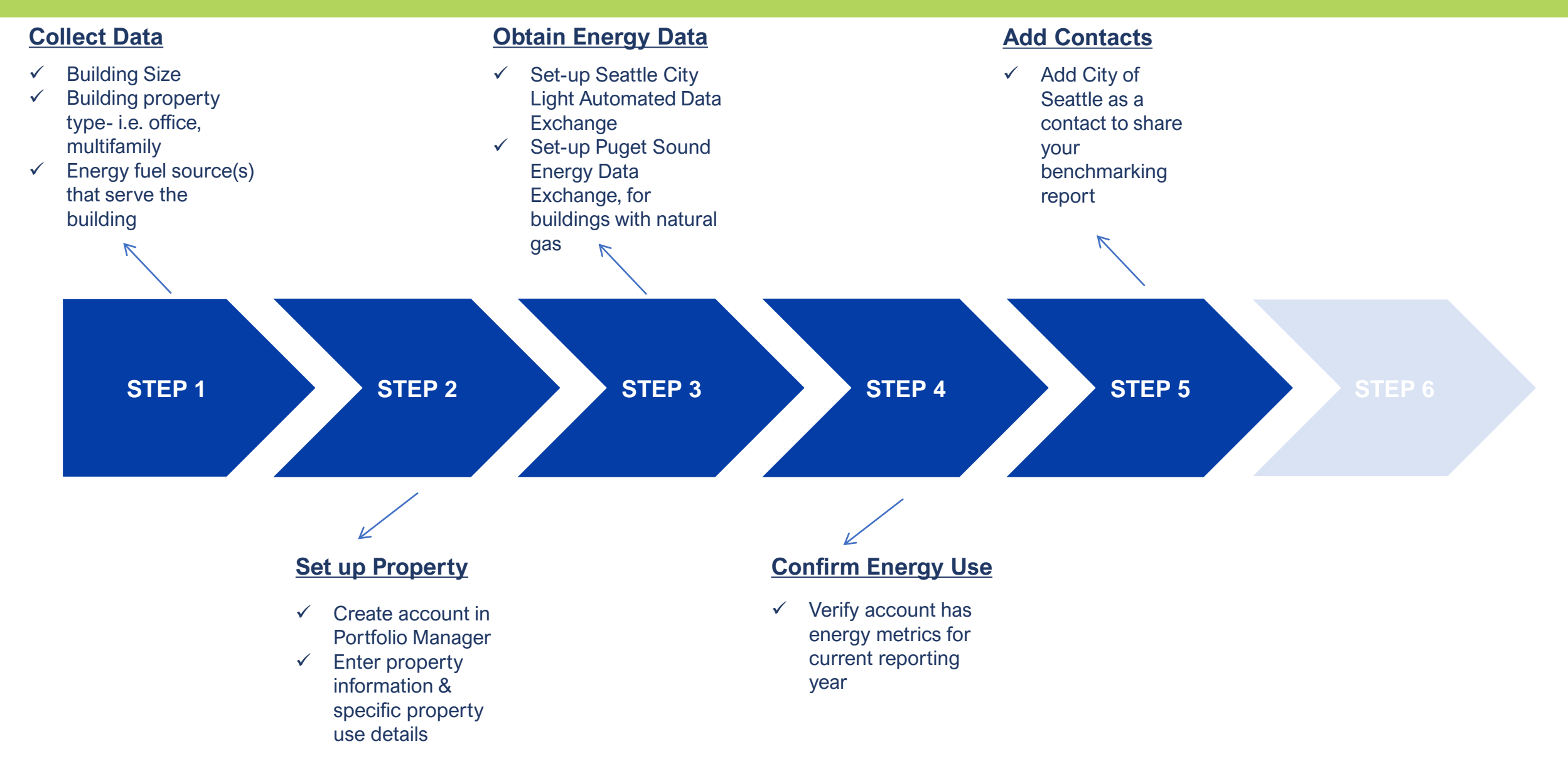

## Add the City of Seattle as a Contact

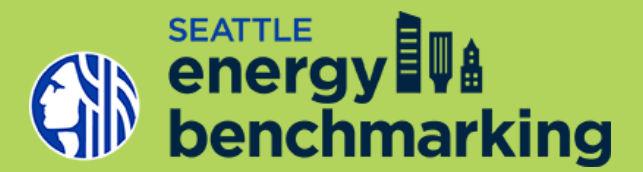

| ENERGY STAR® Welcome NICOLEBALL: Account Setting                                                                                                    | Contacts Hele   Ston. Out                                                                                                    |
|----------------------------------------------------------------------------------------------------|----------------------------------------------------------------------------------------------------|
| MyPortfolio Sharing Planning Reporting Recognition                                                                                                    |                                                                                                    |
| Search Results The results of your search are listed below. Clicking "Connect" will send a request to the person asking them to confirm your request to add th if they accept, you will see them listed as a connected contact in your address book. If they do not accept, or have not accepted yet, you will unconnected contact in your address book. Connecting with contacts will make it easier to share property information within Postfolio Manager Your Search Criteria Name Photo: Warren Energy Management Annalyte Supervises with Eastle City trgin | hem as your contact.<br>I see them as an<br>econnect<br>Connect                                                                                                    |
| Username: SEATTLE GOV                                                                                                    | 1 - 2 of 2       View All Notifications (1)       Incoming Requests (0)       Outgoing Requests (0)   Notices (1)                                                                                                    |
|                                                                                                    | Clear                                                                                                    |
|                                                                                                    | Type Notification                                                                                                    |
|                                                                                                    | City of Seattle Annual Reporting has accepted your request to connect because the account may now share a property(ies) for annual benchmarking compliance. Please share the property and meters as data exchange 'read only.' For help, call 206-7/28/2020 7/28/2020 |
|                                                                                                    | Int         <         Page 1         of 1         ⇒         ≥         100 ∨         View 1 - 1 of 1                                                                                                    |
| For more detailed instructions on this                                                                                                    | Dear (Clear)                                                                                                    |
| section watch training video: Confirming<br>Energy Use & Submitting Report to City of                                                                                                    |                                                                                                    |

STEP 2 STEP 3 STEP 4 STEP 5

## Share Building Data with City of Seattle

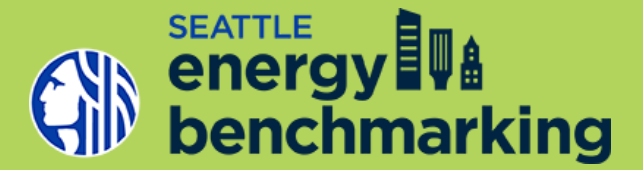

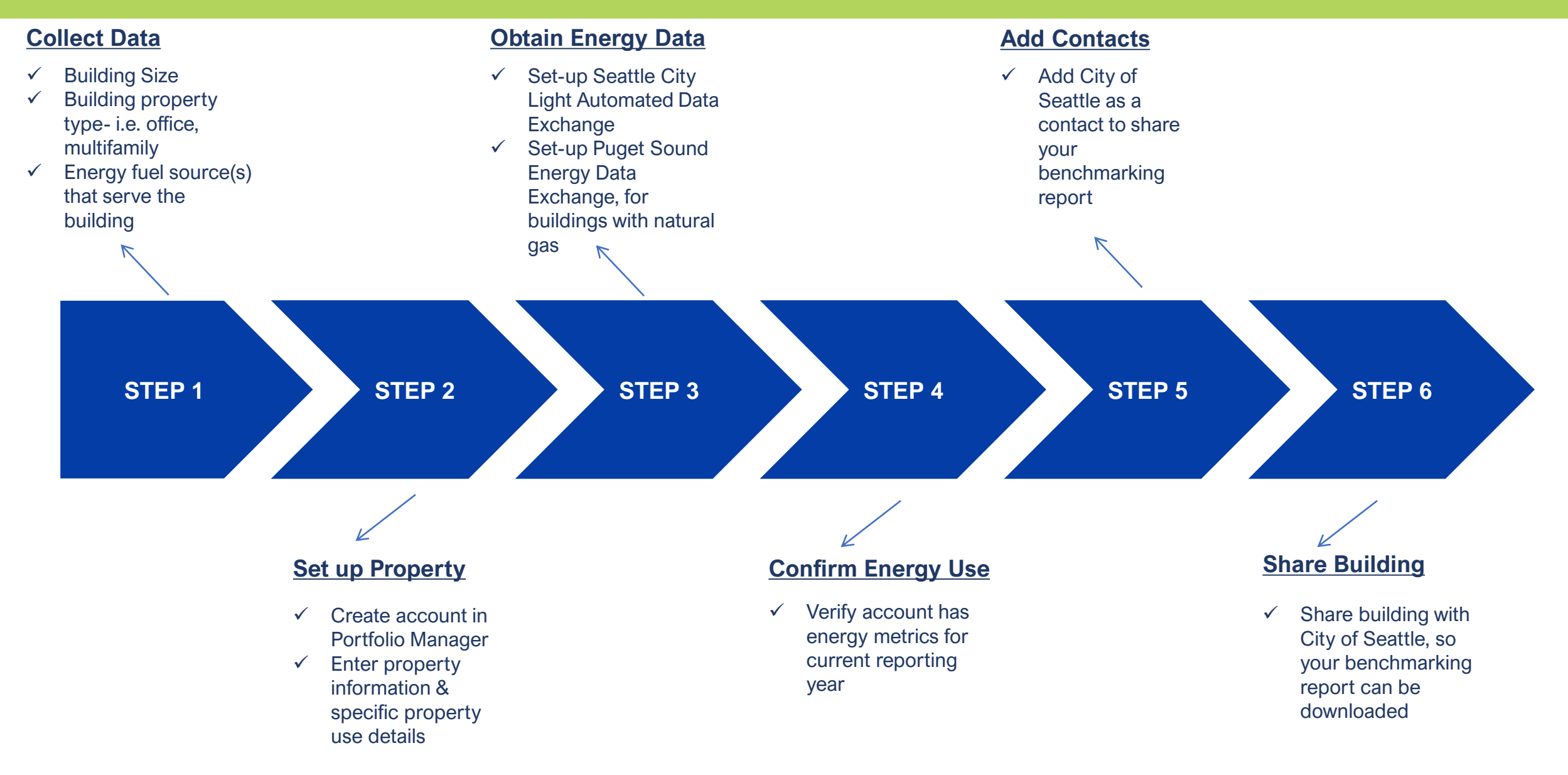

## Share Building with the City of Seattle

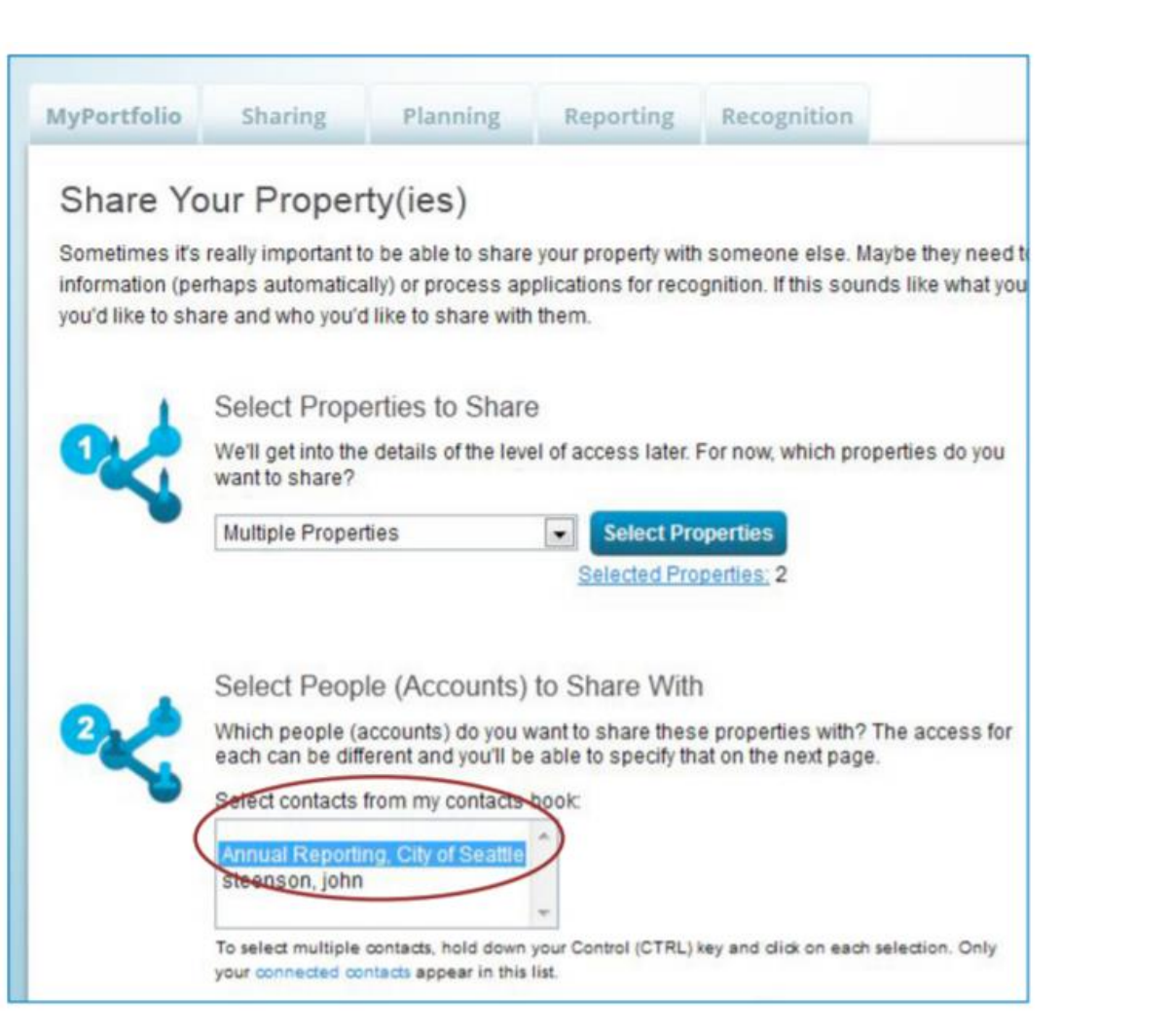

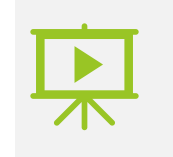

For more detailed instructions on this section watch training video: Confirming **Energy Use & Submitting Report to City of** Seattle

SEATTLE

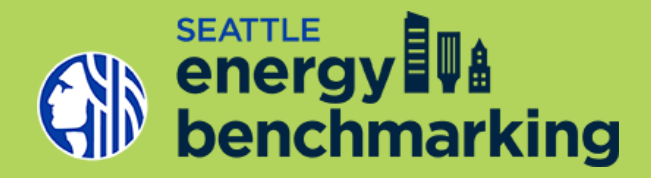

### **Poll:** Which step do you think is the most commonly missed?

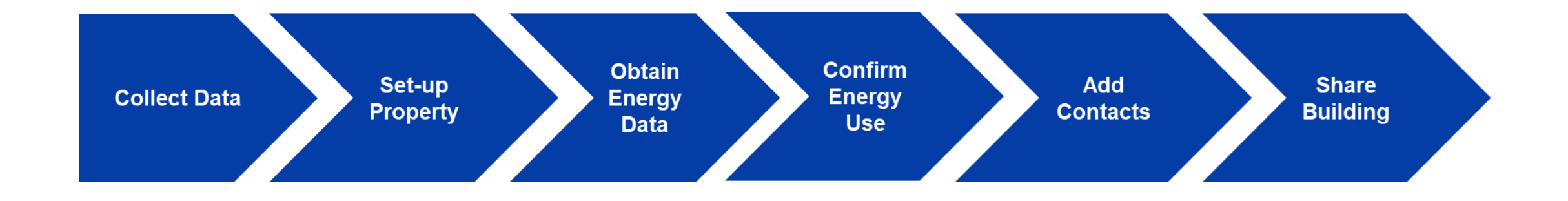

# **New Benchmarking Compliance Check Process**

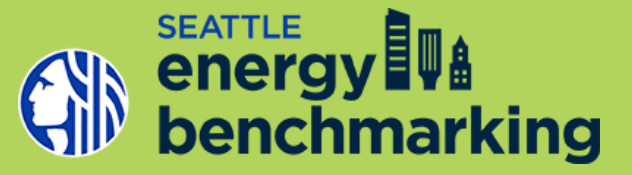

- Building submits annual benchmarking report
- ✓ Check compliance status on Energy
   Benchmarking Compliance Portal

|               | Vå<br>arking                                                                              |                                                  | SCHEDULED U                                                                                      | IPDATES - This site is updated ev<br>Friday morning at 9am starting in N | ery Monday, Wednesday, and<br>/larch through October 1, 2020 |
|---------------|-------------------------------------------------------------------------------------------|--------------------------------------------------|--------------------------------------------------------------------------------------------------|--------------------------------------------------------------------------|--------------------------------------------------------------|
|               |                                                                                           | Seattle's Benchmar<br>2019 R                     | king Compliance Search<br>Reporting Year                                                         |                                                                          |                                                              |
| Steps         | <b>1</b><br>Make sure your Portfolio                                                      | 2<br>Find your Building ID and/or                | 3<br>If not compliant, use the resources                                                         | How to Guide                                                             | Fix Default Data Issues                                      |
|               | Manager account is updated<br>and you've gone through the<br>Annual Compliance Checklist. | Portfolio Manager user name<br>and search below. | on the right to fix any issues or<br>contact the help desk at<br>energybenchmarking@seattle.gov. | Get Started with<br>Verification                                         | Annual Compliance<br>Checklist                               |
|               |                                                                                           |                                                  |                                                                                                  | Compliance                                                               | Resources                                                    |
| SE            | ARCH BY BUILDING ID                                                                       | SEARCH BY USER                                   | NAME                                                                                             | Help<br>energybenchma                                                    | <u>Desk</u><br>rking@seattle.gov                             |
| Enter Your OS | E Building ID                                                                             |                                                  |                                                                                                  | Don't know y<br>Click her                                                | our Building ID?<br>e to search.                             |
| Search Resu   | lts                                                                                       |                                                  |                                                                                                  |                                                                          |                                                              |

### **Compliance Status:**

**Green = Compliant**: Report has been submitted to City of Seattle with no flagged errorscompliant for 2018 reporting

Red= Not Compliant: Further action is required

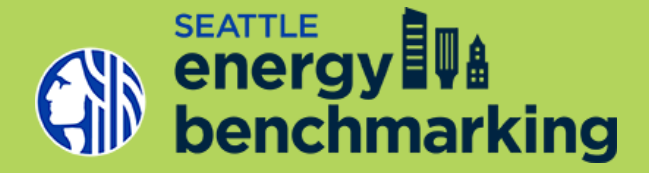

### **Reporting Issue Flags**:

- **Portfolio Manager Not Connected to The City of Seattle**: Your Portfolio Manager Account/building has not been shared with City of Seattle Annual Report (Step 5 & 6 in How to Guide).
- <u>Missing EUI or Electricity Data</u>: Your building in Portfolio Manager does not have complete energy data for the whole calendar year required to report.
- **Default Data**: Your building in Portfolio Manager is using default data values (temporary) for building space use characteristics, i.e. number of workers, hours of operation, etc.
- <u>Account Requires Verification</u>: Your building in Portfolio Manager has been flagged for reporting data anomalies.

### When Verification is Required

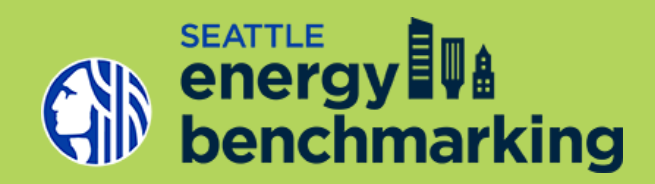

| Data Issue                 | Definition                                                                                                    |
|----------------------------|----------------------------------------------------------------------------------------------------|
| Outlier - EUI              | Buildings outside the outlier thresholds set for each property type and weighted to account for additional property uses. |
| Outlier – ENERGY STAR      | Buildings with an ENERGY STAR score of 1 or 100.                                                                          |
| Possible Energy Data Error | Buildings with +/-50% change in EUI, electricity, gas, or steam from previous reporting years.                            |
| Possible Missing Fuel      | Buildings with a non-electric fuel use in a past benchmarking report but not reported in current reporting year.          |

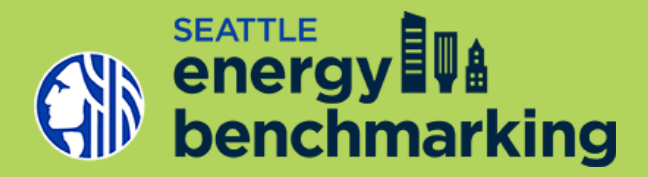

**Poll:** Have you completed a data verification submission?

### **Common errors found and corrected in Portfolio Manager are:**

- Incorrect building square footage
- Incorrect benchmarking of parking square footage
- Incorrect property types
- Incorrect or missing secondary space types
- Missing fuel sources
- Missing tenant meters
- Automated data exchange error(s) in monthly consumption

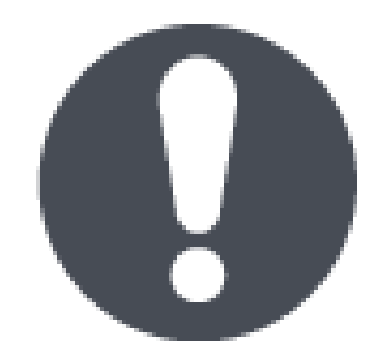

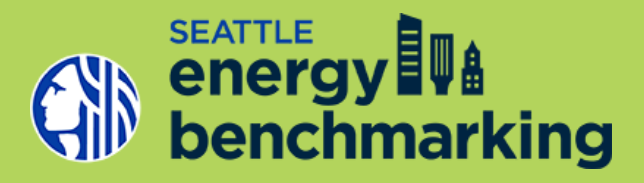

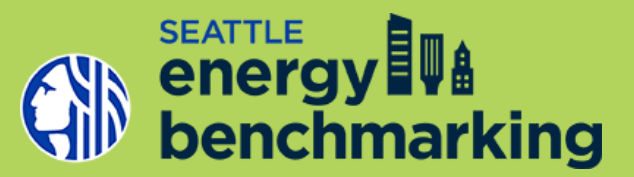

### Data Verification requires a review of your building's benchmarking report in Portfolio Manager & online submittal

- Square footage
- Space types and details
- Energy meters

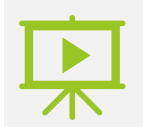

For more detailed instructions on this section watch training video: Verifying Energy Benchmarking Accuracy

| The City of Seattle is now identifying annual the<br>applies to buildings with extremely low or high<br>buildings with potential errors in their data.<br>(22.920.120). Reports with possible errors reconstruction of the second second | benchmarking reports with possible errors and requiring further review. Thi<br>ph energy use (outliers), buildings that could be missing required data, and<br>Accurate annual reporting is a requirement per Seattle Municipal Code<br>quire additional verification to be considered compliant.                                                     | is   |
|----------------------------------------------------------------------------------------------------|----------------------------------------------------------------------------------------------------|------|
| f your report is flagged for verification, you mus                                                                                                    | ist do the following:                                                                                                    |      |
| Review the following instructions to understand<br>fanager account.                                                                                                    | d the required steps to verify the accuracy of your building's ENERGY STAR * Portfo                                                                                                    | olio |
| Collect required information for data verificatio<br>where necessary. Account review requires resear<br>sutomated data exchange. The review process ca<br>with utilities and/or building tenants. Tip: Use the<br>miline to fulfill your data verification requirement.                                                                                                    | on; review your Portfolio Manager account for errors; and update or make correct<br>tch outside of Portfolio Manager and coordination with utilities if signed up for<br>n take up to brow weeks to complete the research and allow time for back and for<br>his worksheet to collect the required information that will be necessary to submit<br>t. | ions |
| Complete and submit the Energy Benchmarking                                                                                                    | g Data Verification online form.                                                                                                    |      |
|                                                                                                    |                                                                                                    |      |
|                                                                                                    |                                                                                                    | _    |
| STEP 1 CONTACT AND BUILDING INFORM                                                                                                    | IATION                                                                                                    |      |
| e City of Seattle. Note: if you do not have acces<br>erification, please see the <u>Energy Benchmarking</u>                                                                                                    | ss to the Portfolio Manager account associated with the building requiring<br>gEAQ on steps to gain access to account.                                                                                                    |      |
| Seattle OSE Building ID (1-5) digits                                                                                                    | ·                                                                                                    | _    |
| Seattle OSE Building ID (1-5) digits<br>Building Name                                                                                                    | • Need Help finding your Seattle                                                                                                    |      |
| Seattle OSE Building ID (1-5) digits<br>Building Name<br>Building Address- Primary                                                                                                    | Need Help finding your Seattle OSE Building ID? Visit Unserver Seattle Book                                                                                                    | Ī    |
| Seattle OSE Building ID (1-5) digits<br>Building Name<br>Building Address- Primary<br>Building Address- Additional*                                                                                                    | Need Help finding your Seattle     OSE Building 107 Visit     www.seattle.gov/     encrychenchmarkingmap and                                                                                                    |      |
| Seattle OSE Building ID (1-5) digits<br>Building Name<br>Building Address- Primary<br>Building Address- Additional*<br>EPA Portfolio Manager ID (7 digits)                                                                                                    | Need Help finding your Seattle     OSE Building 10? Visit     www.seattle gov/     encrychenchmarkingmap and     search by address or zoom into     the building Tide or the search or search by address or zoom into                                                                                                    |      |
| Seattle OSE Building ID (1-5) digits<br>Building Name<br>Building Address- Primary<br>Building Address- Additional*<br>EPA Portfolio Manager ID (7 digits)<br>Name & Contact Information                                                                                                    | Need Help finding your Seattle<br>OSE Building 107 Visit<br>www.seattle gov/<br>encruptwonchmarkingmap and<br>search by address or zoom into<br>the building. Click on the<br>building, and you'll see an OSE                                                                                                    | -    |
| Seattle OSE Building ID (1-5) digits<br>Building Name<br>Building Address- Primary<br>Building Address- Additional*<br>EPA Portfolio Manager ID (7 digits)<br>Name & Contact Information<br>Relationship to Building                                                                                                    | Need Help finding your Seattle     OSE Building 107 Visit     www.seattle gov/     encruptwonchmarkingmap and     search by address or zoom into     the building. Click on the     building in Click and you'll see an OSE     Building ID between 1-5 digits.                                                                                       | _    |
| Seattle OSE Building ID (1-5) digits Building Name Building Address- Primary Building Address- Additional* EPA Portfolio Manager ID (7 digits) Name & Contact Information Relationship to Building Number of buildings included in benchmarkin                                                                                                    | Need Help finding your Seattle<br>OSE Building (D 7 Vist<br>www.seattle.gov/<br>energybachmarkingmag and<br>search by address or zoom into<br>the building. Click on the<br>building and you'l sea an OSE<br>Building (D between 1-5 digits.                                                                                                    | -    |
| Seattle OSE Building ID (1-5) digits     Building Name     Building Address- Primary     Building Address- Additional*     EPA Portfolio Manager ID (7 digits)     Name & Contact Information     Relationship to Building     Number of buildings included in benchmarkin                                                                                                    | Need Help finding your Seattle<br>OSE Building ID7 Visit<br>www.seattle.gov/<br>sensrpbechmarkinemag and<br>search by address or zoom into<br>the building. Click on the<br>building and you'll see an OSE<br>Building ID between 1-5 digits.                                                                                                    | -    |
| Seattle OSE Building ID (1-5) digits     Building Name     Building Address- Primary     Building Address- Additional*     EPA Portfolio Manager ID (7 digits)     Name & Contact Information     Relationship to Building     Number of buildings included in benchmarkin  'Tip. It is important to use <u>King County Assessor</u>                                                                                                    | Need Help finding your Seattle<br>OSE Building 107 Viat<br>www.seattle.gov/<br>snerrybenchmarkingmag and<br>search by address or acom into<br>the building. Click on the<br>building and you'l see an OSE<br>Building 1D between 1-5 digits.                                                                                                    | -    |
| Seattle OSE Building ID (1-5) digits Building Name Building Address- Primary Building Address- Additional* EPA Portfolio Manager ID (7 digits) Name & Contact Information Relationship to Building Number of buildings included in benchmarkin Tip. It is important to use <u>King County Assessor</u> Genery Mag to identify additional addresses asso                                                                                                    | Need Help finding your Seattle<br>OSE Building t07 Visit<br>www.seattle aou/<br>emerg/banchmitkingmap and<br>search by address or zoom into<br>the building, Click on the<br>building, and you'l see an OSE<br>Building t0 between 1-5 digits.                                                                                                    | -    |
| Seattle OSE Building ID (1-5) digits     Building Name     Building Address-Primary     Building Address-Additional*     EPA Portfolio Manager ID (7 digits)     Name & Contact Information     Relationship to Building     Number of buildings included in benchmarkin     Trip: It is important to use <u>King County Assessor</u> Viewer Mag to identify addresses assoc after benchmarking the building and titre here wilding are often linked addresses. You can search by address or parcel in                                                                                                    | heed Help finding your Seattle     OSE Building 107 Viat     www.seattle.cov/     ansrybenchmarkingmag and     search by address or acom into     the building. Click on the     building and you'l see an OSE     Building 1D between 1-5 digits.                                                                                                    | -    |
| Seattle OSE Building ID (1-5) digits<br>Building Name<br>Building Address-Primary<br>Building Address-Primary<br>Building Address-Additional*<br>EPA Portfolio Manager ID (7 digits)<br>Name & Contact Information<br>Relationship to Building<br>Number of buildings included in benchmarklin<br>Ip. It is important to use King County Assessor<br>ever Mag to identify additional addresses asso<br>th the building as utility meters are often linked<br>dresses. You can search by address or parcel in                                                                                                    | Need Help finding your Seattle OSE building iD Yvist www.seattle gov/ encrybenchmarkingmag and encrybenchmarkingmag and encrybenchmarkingmag and your'is sea on OSE Building ad your's sea on OSE Building tiD between 1-5 digts.                                                                                                    |      |

DATA VERIFICATION REQUIREMEN

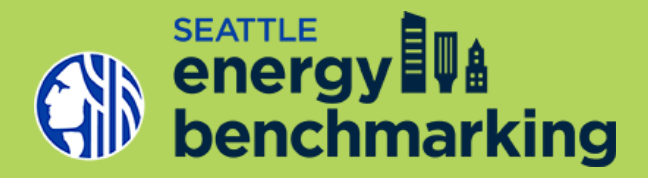

### **Poll:** Have you watched any of our Energy Benchmarking Training Videos?

# **Compliance Resources**

- Seattle Benchmarking How to Guide
- Data Verification Requirements Worksheet
- Correcting Default Values How to Guide—Multifamily and Commercial
- Compliance Checklist
- Annual Update Checklist
- FAQs
- Benchmarking Training Video Series

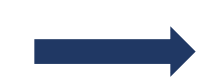

### www.seattle.gov/energybenchmarking

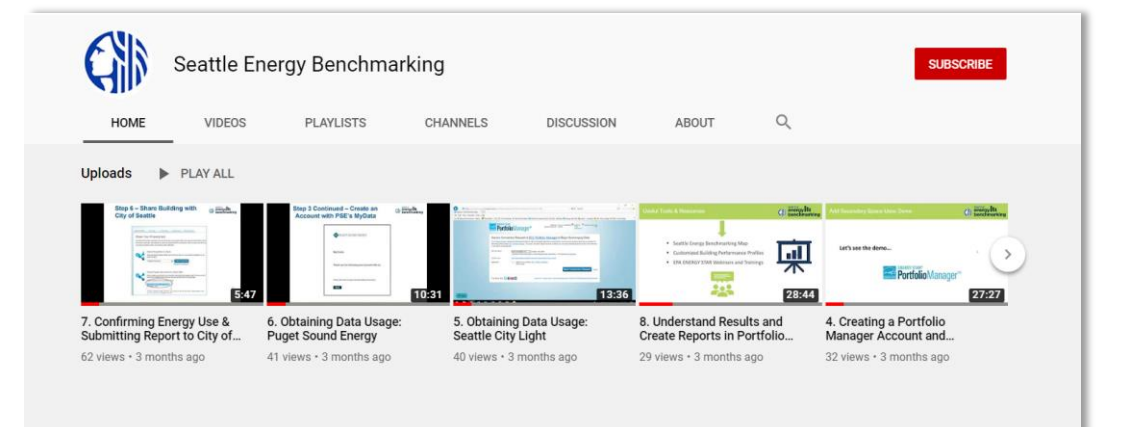

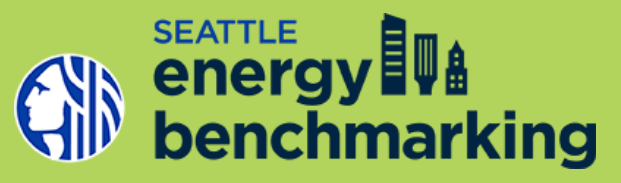

### **Additional Resources**

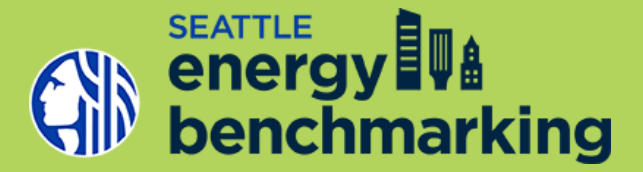

### **ENERGY STAR Portfolio Manager: Additional Guidance**

- How to generate standard reports and performance documents guide
- Ask the expert
- Advanced user webinars

|             | ENERGY STAR®                          |
|-------------|---------------------------------------|
| ENERGY STAR | <b>Portfolio</b> Manager <sup>™</sup> |

| Events by Program                                                    |                                                                          | View Events by Date   View Event Recordings |
|----------------------------------------------------------------------|--------------------------------------------------------------------------|---------------------------------------------|
| English : New York Time                                              |                                                                          |                                             |
| Date & Time                                                          | Topic                                                                    | Panelist                                    |
| ▼ 2020 ENERGY STAR Webinars                                          |                                                                          |                                             |
| Click "More" to view and register for all 2020 ENERGY STAR webinars! |                                                                          |                                             |
| Sep 3, 2020 12:00 pm                                                 | Benchmarking Water & Wastewater Treatment Plants in Portfolio<br>Manager | Register                                    |
| Sep 9, 2020 1:00 pm                                                  | Portfolio Manager 101                                                    | Register                                    |
| Sep 10, 2020 1:00 pm                                                 | Innovative Technologies Part 1 – Battery Storage                         | Register                                    |
|                                                                      | More                                                                     |                                             |
| ✓ Other Events                                                       |                                                                          |                                             |
| Sep 2, 2020 12:00 pm                                                 | Ask the Expert                                                           | Register                                    |
| Sep 16, 2020 12:00 pm                                                | Ask the Expert                                                           | ☑ Register                                  |
| Sep 30, 2020 12:00 pm                                                | Ask the Expert                                                           | Register                                    |
| Oct 14, 2020 12:00 pm                                                | Ask the Expert                                                           | Register                                    |
| Oct 28, 2020 12:00 pm                                                | Ask the Expert                                                           | Register                                    |
|                                                                      |                                                                          |                                             |

# **Sign-up For Account Review**

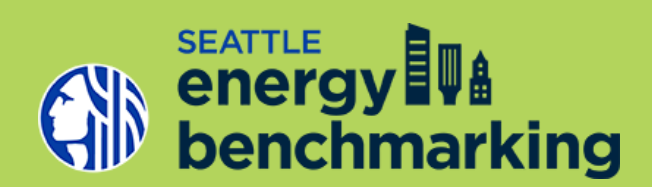

 For building specific compliance questions or for free account review, go to chat box and click the link to sign up

Technical assistance staff will follow-up with an appointment time

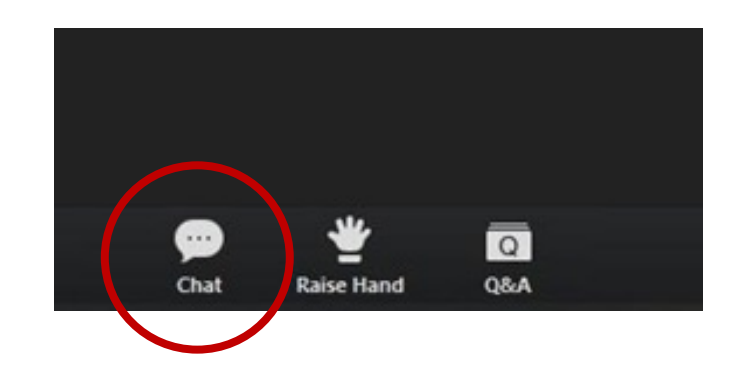

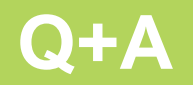

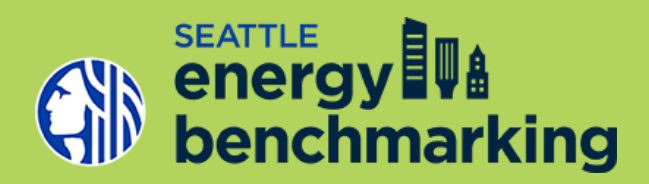

Add your question to the Q&A

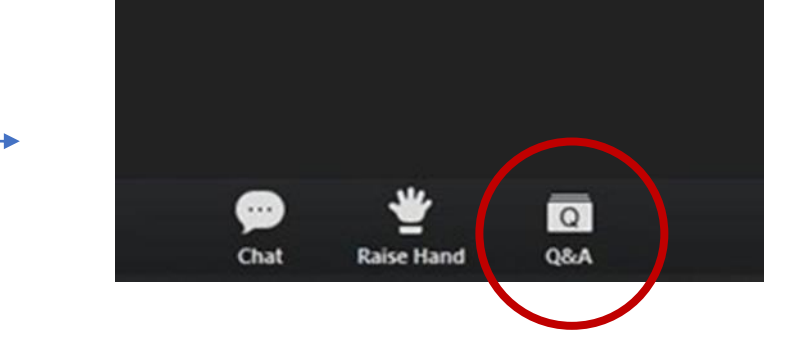

### **Additional Questions?**

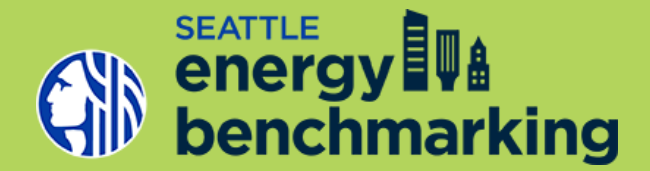

Call or email help desk staff

206-727-8484 energybenchmarking@seattle.gov

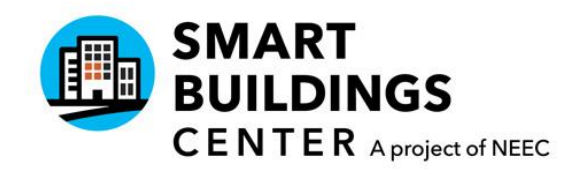